# Handbuch Datenlogger blueberry COMPACT

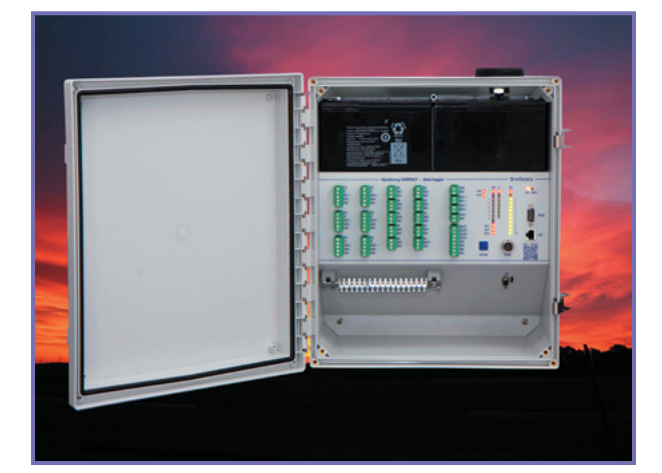

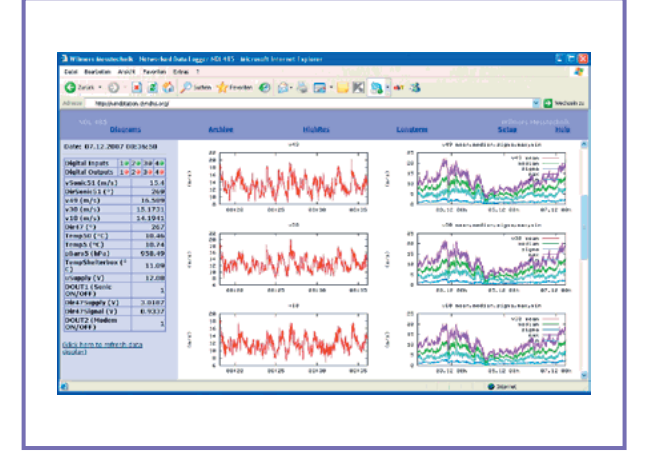

|                                                                                                    | 🗿 🕢 🔹 💽 Pittpx//stution 100 c                                                                                                    | yndns.org/                                                                                                    | 🖌 🕶 🗶 Google                                      | 9                                     |
|----------------------------------------------------------------------------------------------------|----------------------------------------------------------------------------------------------------|----------------------------------------------------------------------------------------------------|---------------------------------------------------|---------------------------------------|
| Operation     Operation     Opera                                                                                                    | 🚖 🔅 🈿 Wilmers Messtechnik - A                                                                                                    | etworked Data Logger                                                                                                    | <b>a</b> • • •                                    | ji + 🖓 sece + 🥥 koral + 🗌             |
| Date 9.0.2.2008<br>Toptat<br>Toptat<br>Top | NOL 485<br>Diagrams Arc                                                                                                    | nive HighRes                                                                                                    | Longterm                                          | mers Messtechnik<br><u>Setup Help</u> |
| CR. Reset                                                                                                    | Date: 16.22.28<br>Toptot<br>Inguta<br>Inguta | GPRS Interest Cons<br>Activate OPRS<br>APN<br>Other GPRS setting<br>Modom Init<br>Compression<br>Untername<br>Passmort<br>Dynamic DNS Servit<br>Bott Name (Indon-10)<br>Untername<br>Untername<br>Compression<br>Passmort | ertika ya 2 3 3 4 4 4 4 4 4 4 4 4 4 4 4 4 4 4 4 4 | iene theiefelds empty)<br>T           |

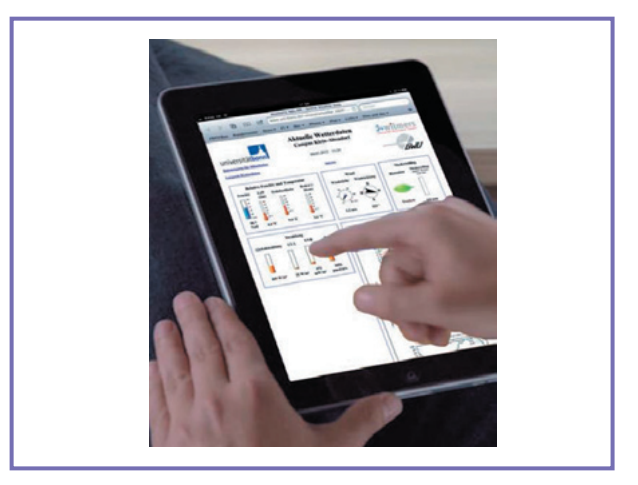

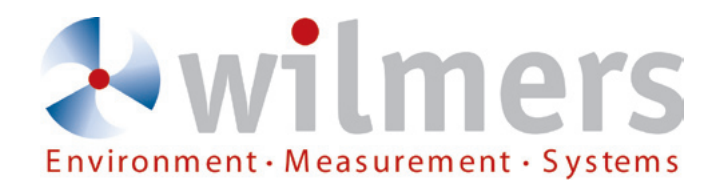

#### IMPRINT

Copyright:

Wilmers Messtechnik GmbH Hammer Steindamm 35 D-22089 Hamburg / Germany phone: +49(0)40-75 66 08 98 fax: +49(0)40-75 66 08 99 mail: info@wilmers.com Internet: www.wilmers.com

WAsP is a software product of RISØ National Laboratory, Denmark. WindPRO is a software product of EMD, Denmark. Microsoft, Windows, Excel and Internet Explorer are trademarks or registered trademarks of Microsoft Corporation, USA.

This manual relates to firmware release 3.2.19 of the data logger **blueberry COMPACT** (partNo. 0141).

All rights reserved. No part of this document may be reproduced or transmitted in any form or by any means, electronic or mechanical, for any purpose other than for the purchaser's personal use, without written permission. All information in this document subject to change at any time without prior notice and do not represent a commitment on the part of the manufacturer.

2016-01-18

## Inhalt

| <b>Einleitung</b>                               |
|-------------------------------------------------|
| Erste Schritte 5                                |
| Lieferumfang 5                                  |
| Installation                                    |
| LED-Anzeige                                     |
| QR Code (Infos + Handbuch)                      |
| Web-Interface                                   |
| Einführung                                      |
| Datenanzeige                                    |
| Anzeige der aktuellen Messwerte 9               |
| Datenübertragung 10                             |
| Herunterladen der Messdaten 10                  |
| Datenformat 10                                  |
| Datenversand per E-Mail                         |
| Standortbeschreibung                            |
| Mess-Setup                                      |
| Messparameter                                   |
| Messfunktionen (Standard Setup) 13              |
| Funktionsnamen 13                               |
| Digitale Messeingänge (DIN110) 14               |
| Analoge Messeingänge (AIN16) 14                 |
| Messfunktionen (Experten-Setup) 15              |
| Arithmetische Operatoren 15                     |
| Rundungs-Operatoren                             |
| Andere Operatoren 18                            |
| Zusammenfassung der Operatoren 19               |
| Variablen                                       |
| Vordefinierte Variablen (interne Sensoren) . 20 |
| Vordefinierte Variablen (Zeit) 20               |
| Pollen der seriellen Schnittstelle 21           |
| Digitale Ausgänge (DOUT14) 23                   |
| Alarm-eMails                                    |
| Datum und Uhrzeit 24                            |
| Netzwerkschnittstelle 24                        |
| Netzwerkparameter 24                            |
| Internet-Integration 25                         |
| GPRS-Verbindung                                 |
| Fernzugang über das Internet                    |
| Zugang zum blueberry COMPACT über das Inter-    |
| net                                             |
| Zugang zum blueberry COMPACT über ein Smart-    |
| phone                                           |
| Fernzugang über GSM29                           |
| Einrichten der GSM-Verbindung 29                |
| Fernzugang zum blueberry COMPACT über GSM 31    |
| Passwortschutz 31                               |
| Benutzer-Passwort                               |
| Hilte-Funktion                                  |
| Neustart des blueberry COMPACT                  |

| FTP-Zugang                            | <b>33</b> |
|---------------------------------------|-----------|
|                                       | 33        |
| Aktualisierung der Firmware           | 34        |
| Anpassen der PC-Netzwerkeinstellungen | 35        |
| Anzeige von Diagrammen                | 36        |
| Versand der Messdaten über FTP        | 36        |
| ANHANG                                | 38        |
| 485)                                  | 38        |
| CE-Konformitätserklärung              | 40        |

## Einleitung

Der **blueberry COMPACT** ist ein integriertes Datenloggersystem. Er verfügt über analoge und digitale Messeingänge zum Anschluss von Sensoren mit Spannungs- Strom- oder Pulssignalen. Über die busfähige **RS485** -Schnittstelle können Ultraschallanemometer und andere Sensoren mit **RS485**-Schnittstelle angeschlosen werden. Der **blueberry COMPACT** wird über GSM/GPRS, UMTS, LTE oder DSL in das Internet integriert. Die Messdaten werden automatisch über E-Mail, FTP oder RSYNC verschickt. Die Ethernet-Schnittstelle und das integrierte Web-Interface bieten schnelle Datenübertragung zu einem PC oder Netzwerk und einfachen Zugang über einen Internetbrowser.

## Erste Schritte

## Lieferumfang

Folgende Komponenten sind im Lieferumfang des **blueberry COMPACT** enthalten:

- Datenlogger in einem robusten, wetterbeständigen Gehäuse
- Crosspatch-Netzwerkkabelfür lokalen Anschluss an einen PC

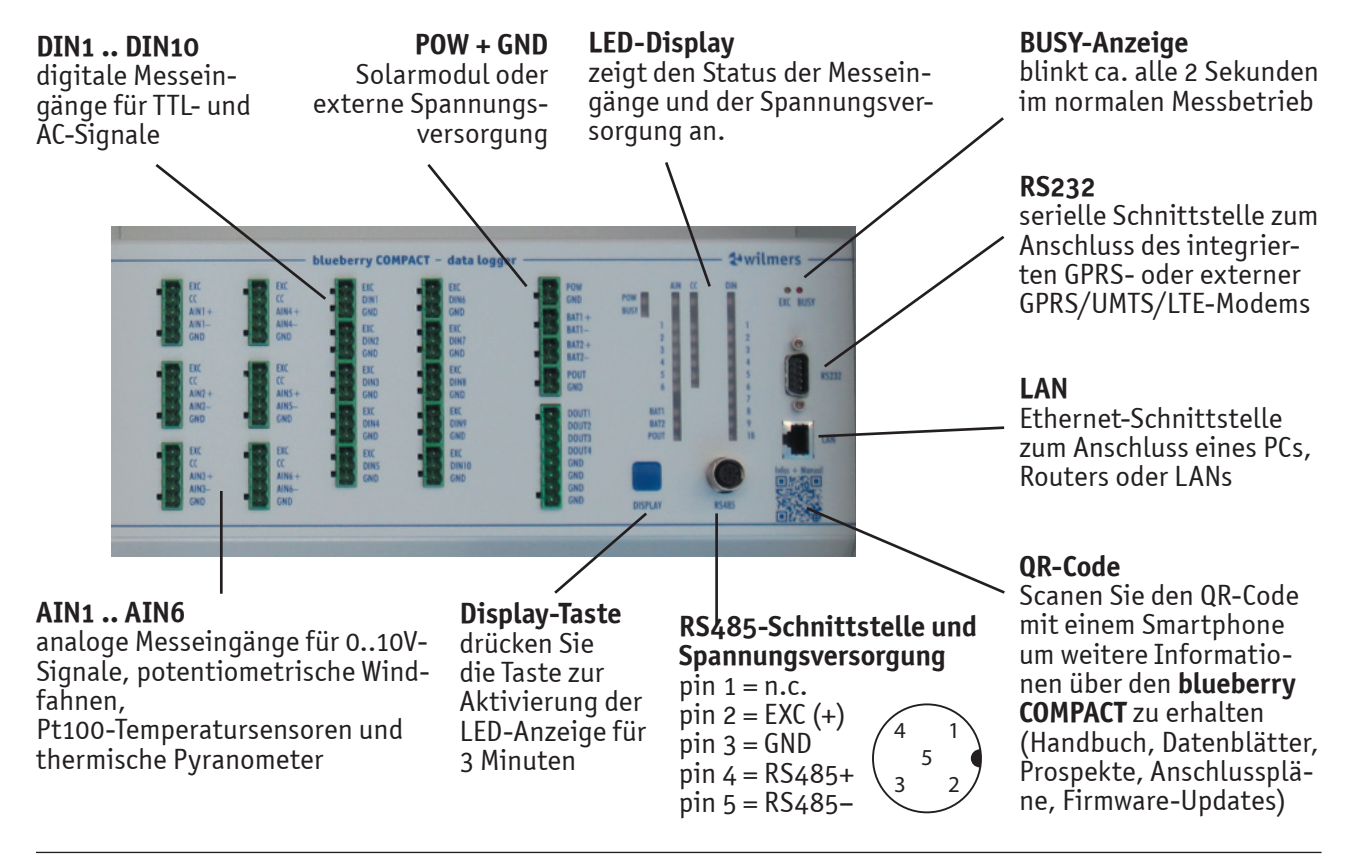

### Installation

Zur Installation des **blueberry COMPACT** gehen Sie folgendermassen vor:

- 1. Installieren Sie den **blueberry COMPACT** am Messmast.
- 2. Nehmen Sie die Abdeckplatte des Batteriefachs ab, setzen Sie die zwei Bleigelakkus ein und schliessen Sie sie an die Anschlüsse **BAT1** und **BAT2** an.
- 3. Setzen Sie die Abdeckplatte wieder ein.
- **HINWEIS:** Schliessen Sie immer zuerst die Batterien an bevor Sie das Solarmodul an den Datenlogger anschliessen. Andernfalls kann der Datenlogger beschädigt werden!
- Schliessen Sie ein 12V-Solarmodul (60 Wp) an die Anschlüsse POW (+) und GND (-) an Die BUSY-LED zeigt des Starten des Datenlogers an. Der Startvorgang dauert etwa 2 Minuten Der Datenlogger ist funktionsfähig, wenn die BUSY-LED in regelmässigen Abständen von 2 Sekunden blinkt.
- **HINWEIS:** Schliessen Sie immer zuerst die Batterien an bevor Sie das Solarmodul an den Datenlogger anschliessen. Andernfalls kann der Datenlogger beschädigt werden!

Anstelle des Solarmoduls kann der Datenlogger von einer 24 VDC-Stromversorgung (15..30 VDC / max. 5A) versorgt werden. Der integrierte Laderegler lädt die Batterien wie eine USV.

- 5. Schliessen Sie das Crosspatch-Kabel an den LAN -Anschluss auf der Frontplatte des **blueberry COMPACT** an. Schliessen Sie das Crosspatch-Kabel an einen PC oder ein Notebook an.
- 6. Passen Sie die Netzwerkeinstellungen des PCs an die IP-Adresse des **blueberry COMPACT** an. Die Netzwerkeinstellungen sind auf dem Gehäuse des Datenloggers angegeben.
- Starten Sie einen Internetbrowser, geben Sie die IP-Adresse des Datenloggers ein und drücken Sie <enter>. Geben Sie die Zugangsdaten in den Anmeldebildschirm ein:

| user:     | admin |                   |
|-----------|-------|-------------------|
| password: | ****  | (=admin-Passwort) |

- 8. Der Bildschirm sieht ähnlich wie das unten aufgeführte Bild aus.
- Schliessen Sie Sensoren oder Testsignale an die Anschlüsse DIN1 .. DIN10 und AIN1 .. AIN6 und geben Sie Messfunktionen ein. Siehe hierzu Kapitel Measurement Setup.

Wenn der Datenlogger **blueberry COMPACT** mit einem kompletten Messsystem ausgeliefert wird, finden Sie ein Anschlusdiagramm in der Tür des Schaltschranks. Der **blueberry COMPACT** enthält einen eingebauten, mehrstufigen Überspannungsschutz für alle Anschlüsse. Das folgende Abbildung zeigt den **blueberry COMPACT** mit angeschlossenen Pufferbatterien. Das **GSM**-Modul integriert den Datenlogger in das Internet.via GPRS.

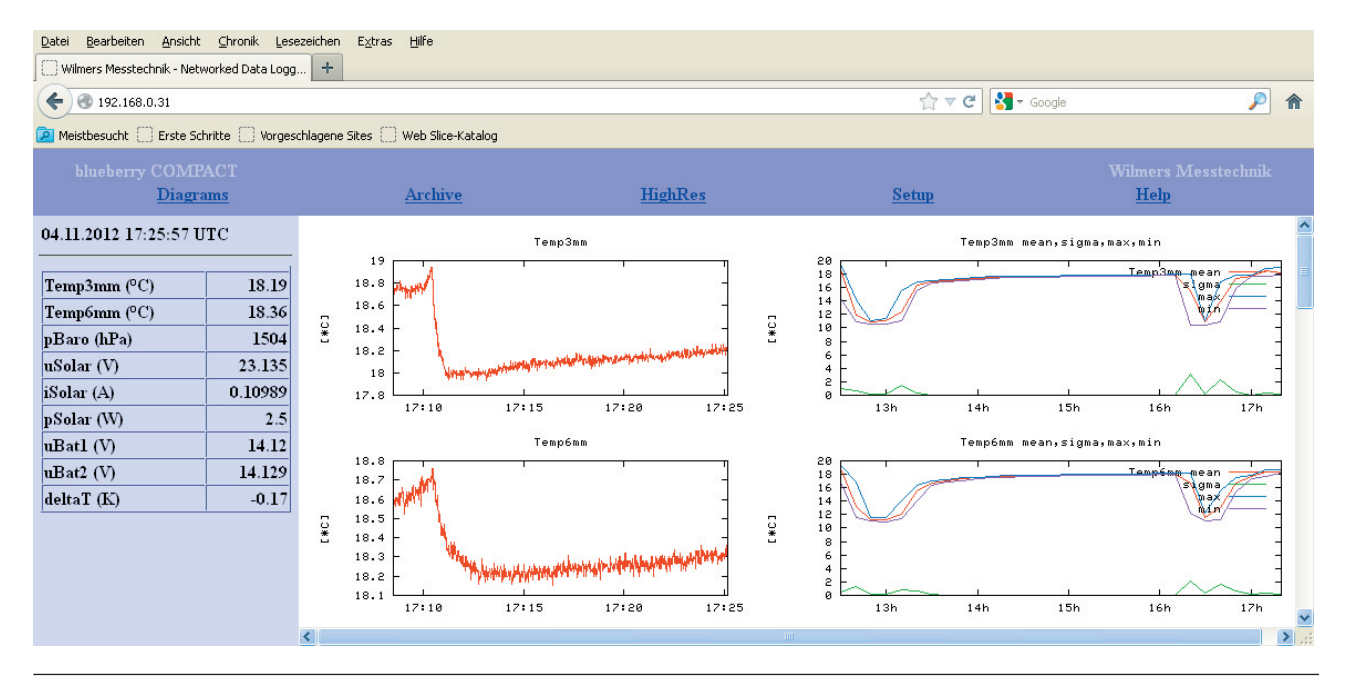

#### Data Logger blueberry COMPACT - Sensor Connections

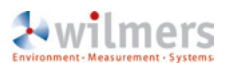

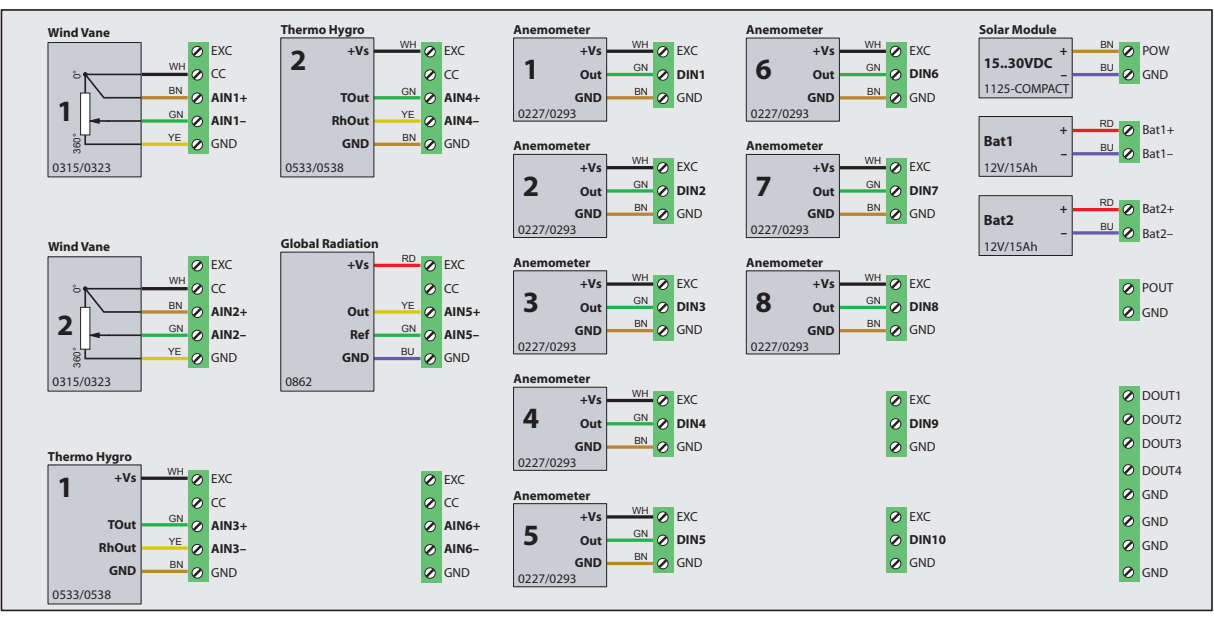

#### Farben / Colors / Couleurs WH = weiß / white / blanc BN = braun / brown / marron GN = grün / green / vert YE = gelb / yellow / jaune GY = grau / grey / gris PK = rosa / pink / rose BU = blau / blue / bleu RD = rot / red / rouge BK = schwarz / black / noire VT = violett / violet / violet GNYE = grün-gelb / green-yellow / vert-jaune

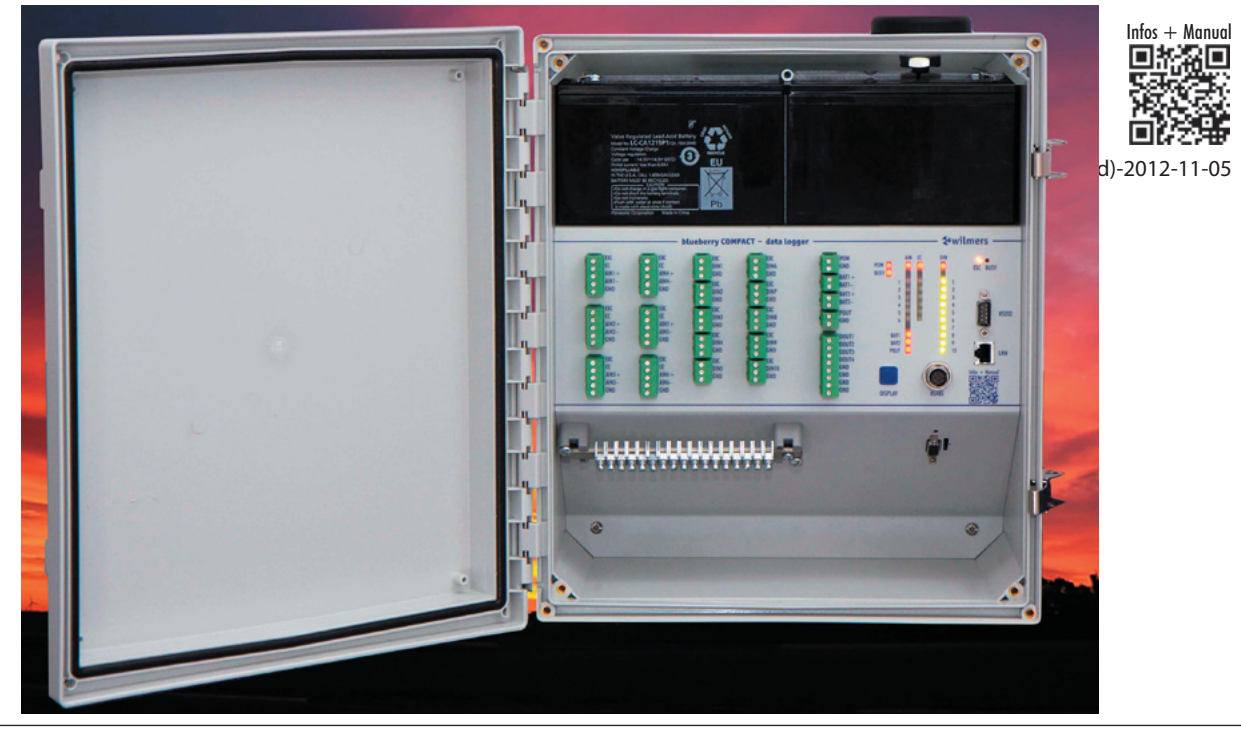

## LED-Anzeige

Der **blueberry COMPACT** verfügt über LEDs zur Anzeige des Betriebszustände. Drücken der **DISPLAY**-Taste aktiviert die Anzeige für 3 Minuten.

| Bedeutung der LEDs |                                   |                                                       |                                                     |  |  |  |  |  |
|--------------------|-----------------------------------|-------------------------------------------------------|-----------------------------------------------------|--|--|--|--|--|
| LED                | Aus                               | Rot                                                   | Grün                                                |  |  |  |  |  |
| POW                | Versorgungs-<br>spannung<br><11 V | Versorgungs-<br>spannung<br>1116 V                    | Versorgungs-<br>spannung<br>>16 V                   |  |  |  |  |  |
| BUSY               | -                                 | Empfang<br>eines ungül-<br>tigen Daten-<br>telegramms | Empfang ei-<br>nes gültigen<br>Daten-<br>telegramms |  |  |  |  |  |
| AIN (top)          | -                                 | Analogver-<br>sorgung Ein                             | Analogver-<br>sorgung Aus                           |  |  |  |  |  |
| CC (top)           | -                                 | Konstant-<br>stromver-<br>sorgung CC<br>Ein           | Konstant-<br>stromver-<br>sorgung CC<br>Aus         |  |  |  |  |  |
| DIN (top)          | -                                 | Digitalver-<br>sorgung<br>Ein                         | Digitalver-<br>sorgung<br>Aus                       |  |  |  |  |  |
| AIN16              | <0.05 V                           | 0.050.5 V                                             | >0.5 V                                              |  |  |  |  |  |
| CC16               | <0.1 mA                           | 0.10.9 mA                                             | >0.9 mA                                             |  |  |  |  |  |
| DIN110             | -                                 | HI                                                    | LO                                                  |  |  |  |  |  |
| BAT1               | <11 V                             | 1113 V                                                | >13 V                                               |  |  |  |  |  |
| BAT2               | <11 V                             | 1113 V                                                | >13 V                                               |  |  |  |  |  |
| POUT               | -                                 | Ein                                                   | Aus                                                 |  |  |  |  |  |

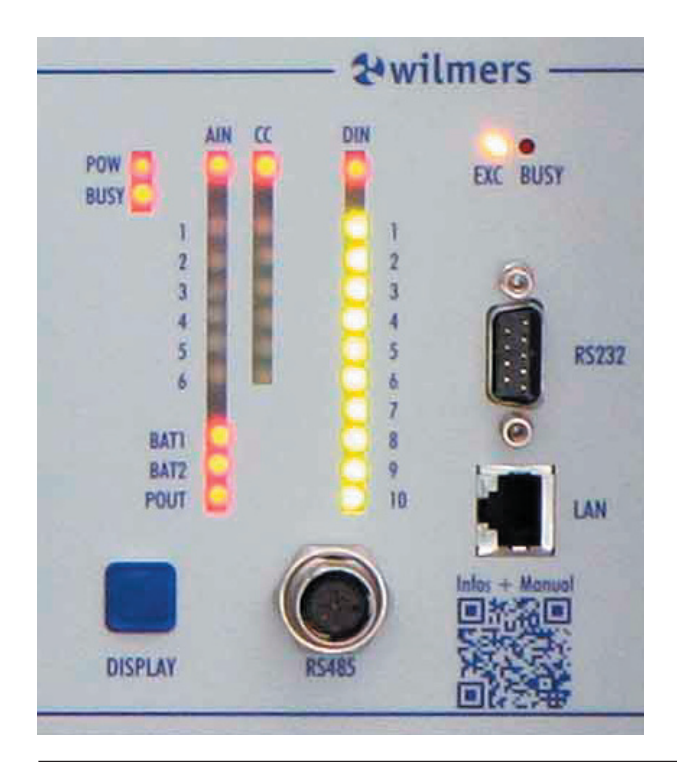

## QR Code (Infos + Handbuch)

Scannen Sie den QR-Code mit einem Smartphone um weitere Informationen über den **blueberry COMPACT** zu erhalten. Der QR-Code führt zu einer Internet-Seite mit technischen Daten, Handbuch, Anschlussplänen und Anwendungshinweisen zu dem Datenlogger. Die Seite ist auch über folgenden Link erreichbar:

#### http://wilmers.com/blueberry-compact

## Web-Interface

## Einführung

Der Datenlogger **blueberry COMPACT** verfügt zur Konfiguration des Datenloggers, Anzeige und Herunterladen der Messdaten über ein Web-Interface. Zur Kommunikation ist ein Internet-Browser erforderlich (z.B. Firefox, Opera, Internet Explorer, Safari). Der Datenlogger wird hierzu lokal über ein Netzwerkkabel oder per Fernübertragung über das Internet verbunden (GSM, GPRS, UMTS, LTE, CDMA, DSL, Satellit).

Starten Sie den Browser, geben Sie die IP-Adresse des Datenlogers ein und drücken Sie **<enter>**. Melden Sie sich mit den Zugangsdaten an. Der **blueberry COMPACT** bietet 2 Zugangsstufen an:

Der Benutzer **guest** kann die aktuellen Messwerte ansehen und optional Messdaten herunterladen. Er kann jedoch keine Parameter ändern oder Messdaten löschen.

Der Benutzer **admin** verfügt über alle Berechtigungen. Zusätzlich zu den Berechtigungen von **guest** kann er die Konfigurationparameter ändern und Messdaten löschen.

## Datenanzeige

### Anzeige der aktuellen Messwerte

Der linke Bereich des Bildschirms zeigt eine Tabelle mit allen aktuellen Messwerten. Wenn der Datenlogger lokal mit dem PC verbunden ist, werden die Messwerte sekündlich aktualisiert. Bei einer Fernverbindung klicken Sie zur Aktualisierung auf den Link **Refresh Data View** unter der Tabelle.

| 0 wilmers Messtechnik -    | Networked D    |
|----------------------------|----------------|
| Datei Bearbeiten Ansicht   | Lesezeichen Ex |
| 🗟 奎 🌩 😥 🥸                  | 🧷 📔 http:      |
| NDL 485<br><u>Diagrams</u> |                |
| Date: 02.06.2006           | 13:15:48       |
| Digital Inputs 1           | 2 3 4          |
| Digital Outputs 19         | 20 30 40       |
| Temp (°C)                  | 20.56          |
| rHumidity (%RH)            | 43.13          |
| pBaro (hPa)                | 1026.13        |
| vSonic (m/s)               | 4.76698        |
| dirSonic (°)               | 117.227        |
| vSupply (V)                | 12.0955        |
| Freq1 (Hz)                 | 0              |
| densityAir (kg/<br>m3)     | 1.21709        |

## Datenübertragung

## Herunterladen der Messdaten

Der **blueberry COMPACT** verfügt über zwei Ringspeicher zur Aufnahme der Statistiken und der Samples. Die aktuellen Messwerte überschreiben die jeweils ältesten Messdaten. Hierdurch ist ein Löschen des Datenspeichers nicht erforderlich.

Wählen Sie **Archive** zur Anzeige einer Liste aller gespeicherten Sample-Dateien. Der **blueberry COMPACT** legt stündlich eine neue Statistikdatei an. Diese Dateien enthalten Zeitreihen der rohen Samples. Der Dateiname enthält den Index der laufenden Messung, das Datum und **meas** für 'Messwert'. Der Datenlogger erhöht den Index bei jeder Änderung der Messkonfiguration oder beim Neustart der Messung.

#### Beispiel: 000024\_2004-03-19\_stat.csv

| 🗿 wilmers Messtechnik - Networked Data Logger NDL485 - Microsoft Internet Expl 🗐 🔲 🗙 |                                                         |                                                                                                    |  |  |  |  |  |
|--------------------------------------------------------------------------------------|---------------------------------------------------------|----------------------------------------------------------------------------------------------------|--|--|--|--|--|
| Datei Bearbeiten Ansi                                                                | icht Favoriten E                                        | Extras ?                                                                                                    |  |  |  |  |  |
| 🔇 Zurück 🝷 🕥 🕤                                                                       | 😋 Zurück • 🐑 - 🖹 🗟 🏠 🔎 Suchen 🦕 Favoriten 🚱 🍙 • 💺 🗔 • 👋 |                                                                                                    |  |  |  |  |  |
| Adresse 🕘 http://192.16                                                              | 8.0.33/                                                 | 💌 🄁 Wechseln zu                                                                                                    |  |  |  |  |  |
| NDL 485 wilmers Messtechnik<br>Archive HighRes Setup Help                            |                                                         |                                                                                                    |  |  |  |  |  |
| Date: 02.06.20<br>14:46:06                                                           | 06                                                      | 000007         2006-06-02         stat.csv         9KB           000006         2006-06-02         stat.csv         1KB |  |  |  |  |  |
| Digital<br>Inputs                                                                    | 2 3 4                                                   | 000005 2006-06-02 stat.csv 1KB<br>000004 2006-06-02 stat.csv 11KB                                                       |  |  |  |  |  |
| Digital<br>Outputs                                                                   | 2• 3• 4•                                                | 000004 2006-06-01 stat.csv 1KB<br>000003 2006-06-01 stat.csv 1KB                                                        |  |  |  |  |  |
| v80a (m/s)                                                                           | 1.39333                                                 | 000002 2006-06-01 stat.csv 6KB                                                                                          |  |  |  |  |  |
| v80b (m/s)                                                                           | 1.09065                                                 | 000001 2006-06-01 stat.csv 2KB                                                                                          |  |  |  |  |  |
| v60 (m/s)                                                                            | 1.30403                                                 |                                                                                                    |  |  |  |  |  |
| v30 (m/s)                                                                            | 0.87633                                                 | Index generated Fri Jun 2 14:43:33 2006                                                                                 |  |  |  |  |  |
| v10(m/s)                                                                             | 0.8016                                                  |                                                                                                    |  |  |  |  |  |
| Dir78 (°)                                                                            | 203.842                                                 |                                                                                                    |  |  |  |  |  |
| Dir28°)                                                                              | 210.571                                                 |                                                                                                    |  |  |  |  |  |
| Temp78 (°C)                                                                          | 20.85                                                   |                                                                                                    |  |  |  |  |  |
| Temp05 (°C)                                                                          | 20.48                                                   |                                                                                                    |  |  |  |  |  |
| rHum05 (%<br>RH)                                                                     | 46.1                                                    |                                                                                                    |  |  |  |  |  |
| pBaro (hPa)                                                                          | 1026.55                                                 |                                                                                                    |  |  |  |  |  |
| uSupply (V)                                                                          | 13.6624                                                 |                                                                                                    |  |  |  |  |  |
| uCC1(V)                                                                              | 3.029                                                   |                                                                                                    |  |  |  |  |  |
| uCC2(V)                                                                              | 3.024                                                   |                                                                                                    |  |  |  |  |  |
|                                                                                      |                                                         |                                                                                                    |  |  |  |  |  |
| 😂 Fertig                                                                             |                                                         | 🚺 🔮 Internet                                                                                                    |  |  |  |  |  |

Wählen Sie **HighRes** zur Anzeige einer Liste aller gespeicherten Statistkdateien. Der **blueberry COMPACT** legt täglich eine neue Statisktikdatei an. Diese Dateien enthalten Zeitreihen der über das Statistikintervall ausgewerteten Samples. Der Dateiname enthält den Index der laufenden Messung, das Datum und **stat** für 'Statistik'. Der Datenlogger erhöht den Index bei jeder Änderung der Messkonfiguration oder beim Neustart der Messung.

Beispiel: 000024\_2004-03-19\_15\_meas.csv

Das Herunterladen der Messdaten erfolgt wie der Download von einer Internet-Seite: Klicken Sie mit der rechten Maustaste auf auf die jeweilige Datei und und wählen Sie **Datei speichern unter...** aus dem Pulldown-Menü, geben Sie den Zielpfad ein und klicken Sie auf **OK**.

CSV-Dateien können zur Weiterverarbeitung in Datenauswerteprogramme wie **WAsP** oder **WindPRO** importiert werden. Doppelklick auf die CSV-Datei öffnet sie direkt in **MS-Excel**.

|                    | <u>HighRes</u>                                                          | wilm<br><u>Setup</u>                             |
|--------------------|-------------------------------------------------------------------------|--------------------------------------------------|
| 1:39               | Archive                                                                 |                                                  |
| 3 4 3<br>3 4 4 4 4 | 000153_2005-12-29_stat.<br>000152_2005-12-29_stat.                      | CSV<br>CSV                                       |
| 8704               | 000151_2005-12-29_stat.<br>000150_2005-12-29_stat.                      | <u>csv</u>                                       |
| .9285<br>18.74     | 000149_2005-12-29_stat.<br>000145_2005-12-29_stat.                      | CSV<br>CSV                                       |
| .9063<br>07.74     | 000143_2005-12-29_sta<br>000142_2005-12-29_sta<br>000141_2005-12-29_sta | Öffnen<br>In neuem Fenster öffnen                |
| 0<br>11.9          | 000140_2005-12-29_sta<br>000139_2005-12-29_sta                          | Ziel drucken                                     |
| 06.41              | 000138_2005-12-29_sta<br>000137_2005-12-29_sta                          | Ausschneiden<br>Kopieren<br>Verknüpfung kopieren |
| 06.99<br>15.40     | 000136_2005-12-29_sta<br>000136_2005-12-28_sta                          | Einfügen                                         |
| 0                  | 000135_2005-12-28_sta<br>000135_2005-12-27_sta                          | Eigenschaften                                    |
| U                  | 000134_2005-12-26_stat.                                                 | CSV                                              |

## Datenformat

Der **blueberry COMPACT** speichert Messdaten als kommagetrennte ASCII-Dateien (CSV). Der Kopf jeder Datei enthält Informationen über den Datenloggerund die Messkonfiguration: Seriennummer, Index der Messung, Standortinformationen und Parametereinstellungen. Auf den Kopftext folgen eine leere Zeile und eine Zeile mit den Spaltenbeschriftungen. Das Datenformat besteht aus Datum, Uhrzeit, Messtakt und den Messwerten. Die Spalten sind durch Kommas getrennt, Dezimaltrennzeichen ist ein Punkt (z.B. **2.564,3.424,...**).

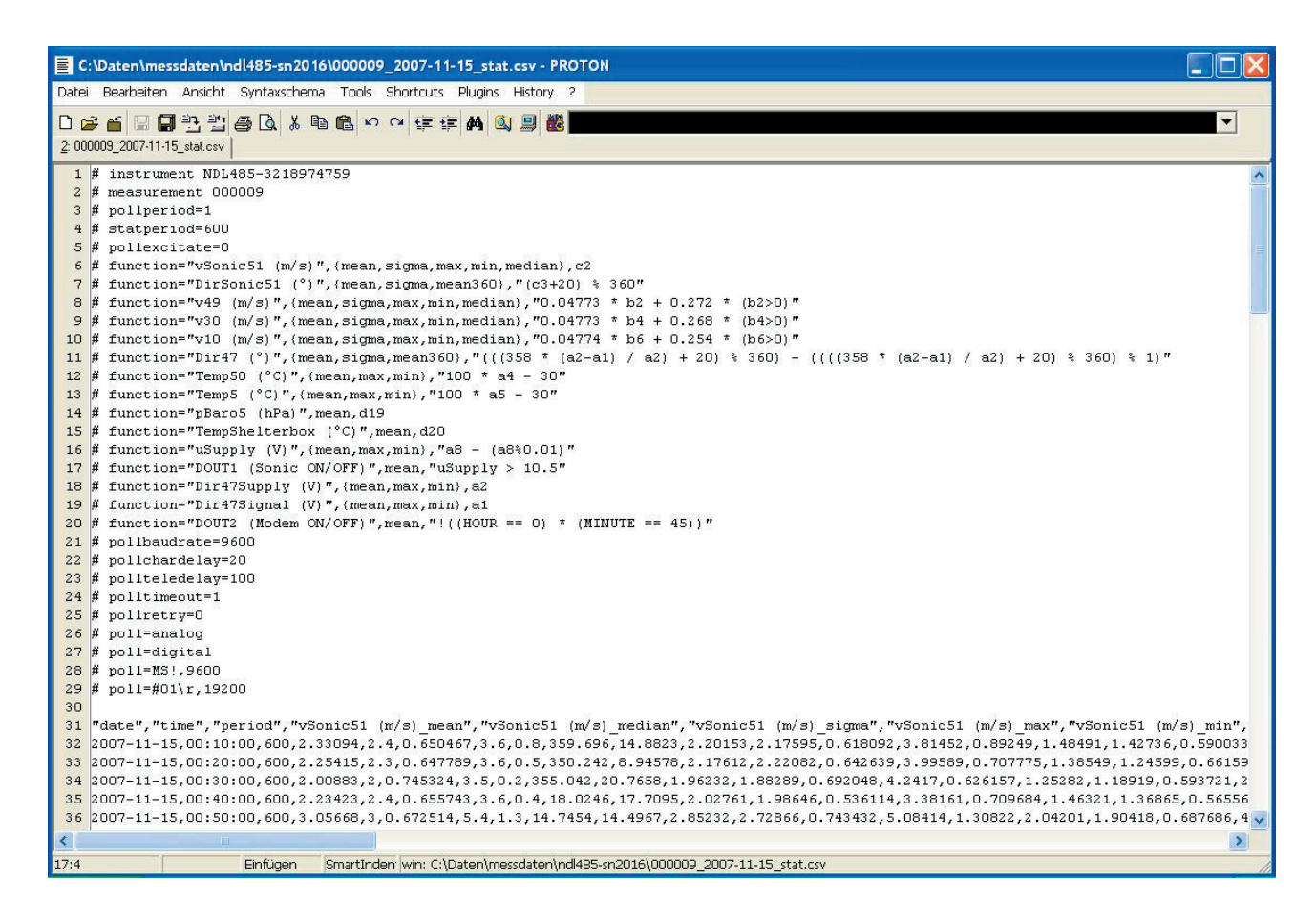

| Microsoft Excel - 000009_2007-11-15     | _stat.csv                   |         |                        |                              |                           |                         |                      |
|-----------------------------------------|-----------------------------|---------|------------------------|------------------------------|---------------------------|-------------------------|----------------------|
| 📳 Datei Bearbeiten Ansicht Einfügen For | ma <u>t</u> E <u>x</u> tras | Daten   | Eenster <u>?</u>       |                              |                           |                         | _ 8                  |
| ▯▫ਫ਼∎ਫ਼ਫ਼ੑੑੑਫ਼ੑੑੑੑੑੑੑਫ਼ੑੑੑੑੑਫ਼ੑੑ        | 10.0                        |         |                        | 100% 👻 ? 🚬 Arial             | ▼ 10 ▼ F                  | <i>X</i> ≣ ≣ <b>≣</b> € | 18 28 🖂 - 🖄 - A      |
| K22 - =                                 |                             |         |                        |                              |                           |                         |                      |
| A                                       | В                           | С       | D                      | E                            | F                         | G                       | Н                    |
| 1 # instrument NDL485-3218974759        |                             | -       |                        | 100 A                        |                           |                         |                      |
| 2 # measurement 000009                  |                             |         |                        |                              |                           |                         |                      |
| 3 # pollperiod=1                        |                             |         |                        |                              |                           |                         |                      |
| 4 # statperiod=600                      |                             |         |                        |                              |                           |                         |                      |
| 5 # pollexcitate=0                      |                             |         |                        |                              |                           |                         |                      |
| 6 #function="vSonic51 (m/s)"            | {mean                       | sigma   | max                    | min                          | median}                   | c2                      |                      |
| 7 #function="DirSonic51 (")"            | {mean                       | sigma   | mean360}               | (c3+20) % 360                | 12254                     |                         |                      |
| 8 #function="v49 (m/s)"                 | {mean                       | sigma   | max                    | min                          | median}                   | 0.04773 * b2 + 0.272 *  | (b2>0)               |
| 9 #function="v30 (m/s)"                 | {mean                       | sigma   | max                    | min                          | median}                   | 0.04773 * b4 + 0.268 *  | (b4>0)               |
| 10 #function="v10 (m/s)"                | {mean                       | sigma   | max                    | min                          | median}                   | 0.04774 * b6 + 0.254 *  | (b6>0)               |
| 11 # function="Dir47 (°)"               | {mean                       | sigma   | mean360}               | (((358 * (a2-a1) / a2) + 20) | % 360) - ((((358 * (a2-a) | 1) / a2) + 20) % 360) % | 1)                   |
| 12 # function="Temp50 (°C)"             | {mean                       | max     | min}                   | 100 * a4 - 30                |                           |                         |                      |
| 13 # function="Temp5 (°C)"              | {mean                       | max     | min}                   | 100 * a5 - 30                |                           |                         |                      |
| 14 #function="pBaro5 (hPa)"             | mean                        | d19     | - 10 -                 |                              |                           |                         |                      |
| 15 #function="TempShelterbox (°C)"      | mean                        | d20     |                        |                              |                           |                         |                      |
| 16 #function="uSupplγ (∨)"              | {mean                       | max     | min}                   | a8 - (a8%0.01)               |                           |                         |                      |
| 17 #function="DOUT1 (Sonic ON/OFF)"     | mean                        | uSupply | > 10.5                 |                              |                           |                         |                      |
| 18 # function="Dir47Supply (V)"         | {mean                       | max     | min}                   | a2                           |                           |                         |                      |
| 19 # function="Dir47Signal (V)"         | {mean                       | max     | min}                   | a1                           |                           |                         |                      |
| 20 # function="DOUT2 (Modern ON/OFF)"   | mean                        | !((HOUR | == 0) * (MINUTE == 45) | ))                           |                           |                         |                      |
| 21 # pollbaudrate=9600                  |                             |         | 10 00 0                |                              |                           |                         |                      |
| 22 # pollchardelay=20                   |                             |         |                        |                              |                           |                         |                      |
| 23 # politeledelay=100                  |                             |         |                        |                              |                           |                         |                      |
| 24 #polltimeout=1                       |                             |         |                        |                              |                           |                         |                      |
| 25 # pollretry=0                        |                             |         |                        |                              |                           |                         |                      |
| 26 # poll=analog                        |                             |         |                        |                              |                           |                         |                      |
| 27 #poll=digital                        |                             |         |                        |                              |                           |                         |                      |
| 28 #poll=MS!                            | 9600                        |         |                        |                              |                           |                         |                      |
| 29 # poll=#01\r                         | 19200                       |         |                        |                              |                           |                         |                      |
| 30                                      |                             |         |                        |                              |                           |                         |                      |
| 31 date                                 | time                        | period  | vSonic51 (m/s)_mean    | vSonic51 (m/s)_median        | vSonic51 (m/s)_sigma      | vSonic51 (m/s)_max      | vSonic51 (m/s)_min D |
| 32 15.11.2007                           | 00:10:00                    | 600     | 2,33094                | 2,4                          | 0,650467                  | 3,6                     | i 0,8                |
| 33 15.11.2007                           | 00:20:00                    | 600     | 2,25415                | 2,3                          | 0,647789                  | 3,6                     | i 0,5                |
| 34 15.11.2007                           | 00:30:00                    | 600     | 2,00883                | 2                            | 0,745324                  | 3,5                     | i 0,2                |
| 35 15.11.2007                           | 00:40:00                    | 600     | 2,23423                | 2,4                          | 0,655743                  | 3,6                     | i 0,4                |
| 36 15.11.2007                           | 00:50:00                    | 600     | 3.05668                |                              | 0.672514                  | 5.4                     | 1.3                  |
| K ← ▶ N 000009_2007-11-15_stat /        |                             |         |                        | •                            |                           |                         | Þ                    |
| Bereit                                  |                             | _       |                        |                              |                           | J J                     | NF                   |

### **Datenversand per E-Mail**

Der **blueberry COMPACT** versendet Messdaten täglich um 0:00 automatisch per E-Mail. Die Mail enthält einen Anhang mit den Messdaten des vorherigen Tages. Wenn seit dem letzten Versand mehrere datein neu angelegt wurde, etwa aufgrund von Konfigurationsänderungen oder einem Neustart des Datenloggers, werden alle geschlossenen Dateien auf einmal gesendet. Bitte nehmen Sie die Einstellungen zur Internet-Integration vor.

| orked Data Longer                        |                                |                          | 🕼 🔹 🖶 🔹 🕞 Seite 🔹 🙆 Extras  |
|------------------------------------------|--------------------------------|--------------------------|-----------------------------|
| HighRes                                  |                                | Setup                    | Wilmers Messtechnik<br>Help |
| Mail Transfe                             | er                             |                          |                             |
| Mail Server                              | smtp.com                       |                          |                             |
| From:                                    | greenland3@date                | nlogger.net              |                             |
| Username                                 |                                |                          |                             |
| Password                                 |                                |                          |                             |
| Recipient(s)                             | measdata@wilme                 | rs.com wd@gmy.r          | net                         |
|                                          | (List mail reci                | pients here,             | separated by spaces.)       |
| Test this co                             | nfiguration?                   | *                        |                             |
| reservan er                              |                                |                          |                             |
|                                          |                                |                          |                             |
|                                          |                                |                          |                             |
| OK Reset                                 |                                |                          |                             |
| OK Reset                                 |                                |                          |                             |
| OK Reset<br>Testing conf<br>Sending a te | iguration pl<br>st mail to mea | ease wait<br>asdata@wilm | ers.com wd@gmy.net          |
| OK Reset<br>Testing conf<br>Sending a te | iguration pl<br>st mail to mea | ease wait<br>asdata@wilm | ers.com wd@gmy.net          |

## Zur Einrichtung des E-Mail-Versandes wählen Sie bitte Setup > FTP/Mail.

Geben Sie die URL und die Zugangsdaten Ihres Mailservers (SMTP-Server) in das Feld **Mail Server** ein. Geben Sie die Empfänger in das Feld **Recipient(s)** ein. Trennen Sie mehrere Empfängeradressen mit Leerzeichen.

#### Wählen Sie yes bei Test Mail Transfer now.

Klicken Sie zum Speichern der Einstellungen auf **OK**. Der **blueberry COMPACT** sendet jetzt eine Test-Mail an alle Empfänger. Das Ergebnis des Testmailversands wird angezeigt. Bitte überprüfen Sie, ob die Testmail korrekt versendet wurde und korrigieren Sie anderfalls die Einstellungen.

## Standortbeschreibung

Der **blueberry COMPACT** speichert Informationen über die Messung im Kopftextjeder CSV-Datei.

Geben Sie zur Dokumentation der Messung die Standortinformationen unter Setup > Site Description ein.

| .0.31/                                 |                         | _                   |                                                                                 | • Q+ Google                                                            |  |  |  |
|----------------------------------------|-------------------------|---------------------|---------------------------------------------------------------------------------|------------------------------------------------------------------------|--|--|--|
| lia News                               | s▼ Belieb               | t▼                  |                                                                                 |                                                                        |  |  |  |
|                                        | linh Doo                |                     | Cabus                                                                           | Wilmers Messtechnik                                                    |  |  |  |
| -                                      | iginkes                 |                     | seup                                                                            | neip                                                                   |  |  |  |
| Site Setur                             |                         |                     |                                                                                 |                                                                        |  |  |  |
| The inform                             | nation give             | n in this           | setup is included in the archived mea                                           | surement files.                                                        |  |  |  |
| In the run<br>midnight).<br>Descriptio | ning meas<br>You can st | uremen<br>tart a ne | t, this information is first updated whe<br>ew measurement to include the updat | en a new file is written (typically<br>ed site information immediately |  |  |  |
| Name                                   | Greenland               | d 3                 |                                                                                 |                                                                        |  |  |  |
| Description                            | Smooth                  | hill, low t         | trees in the SW sector                                                          |                                                                        |  |  |  |
| Geograph                               | ical Positi             | on                  |                                                                                 |                                                                        |  |  |  |
| Latitude                               | 72°00'55.0              | 06"                 | North 💌                                                                         |                                                                        |  |  |  |
| Longitude                              | 60°47'12.5              | 7'12.54" West 💌     |                                                                                 |                                                                        |  |  |  |
| Elevation                              | 275 m a.s.              | 1                   |                                                                                 |                                                                        |  |  |  |
| Other Inf                              | ormation                |                     |                                                                                 |                                                                        |  |  |  |
| Tag                                    | ormation                | Text                |                                                                                 |                                                                        |  |  |  |
| MastType                               |                         | Lattice             | mast, Leutner 100m                                                              |                                                                        |  |  |  |
| VaneOrien                              | tation                  | north -             | = 235 deg                                                                       |                                                                        |  |  |  |
| Sonic1003                              | dm                      | R.M.Yo              | ung 85004, sn24542, cal08_67452                                                 |                                                                        |  |  |  |
| Cup998dn                               | 1                       | THIES 4             | 4.3350.10.000, sn1408352, cal08_67455                                           |                                                                        |  |  |  |
| Cup800dn                               | 1                       | THIES 4             | 4.3350.10.000, sn1408361, cal08_67458                                           |                                                                        |  |  |  |
| add new:                               |                         |                     |                                                                                 |                                                                        |  |  |  |
|                                        |                         |                     |                                                                                 |                                                                        |  |  |  |
|                                        |                         |                     |                                                                                 |                                                                        |  |  |  |

Dokumentation der Messung beinhaltet:

- Name Name des Messstandorts
- **Description** Beschreibung des Messstandorts. Geben Sie hier Infos über Orographie, Rauhigkeit, Hindernisse und andere Einflussfaktoren auf die Messung ein.
- **Geographical Position** Geben Sie hier die geographischen Koordinaten des Standorts ein.
- Other Information Geben Sie in diese universellen Eingabefelder alle zusätzlichen Informationen über die Messung ein: Geographisches Koordinatensystem, Masttyp, Mastabmessungen, Typ, Seriennummern und Kalibiernummern der Sensoren, Abmessungen und Ausrichtung der Ausleger.

## **Mess-Setup**

#### Messparameter

Zur Eingabe der Messparameter und und Messfunktionen wählen Sie **Setup > Measurement**.

- Measure Period ist der Zeittakt in dem der Datenlogger die aktuellen Messwerte von allen Sensoren aufnimmt (Samples).
- **Statistic Interval** ist der Zeittakt in dem der Datenlogger die aktuellen Messwerte statistisch asuwertet und als Zeitreihe abspeichert.
- **Excitation** bestimmt, wie lang die Konstantstromversorgung (**CC**) vor der Messung eingeschaltet wird.

## Messfunktionen (Standard Setup)

Zur Eingabe einer neuen Messfunktion geben Sie in das Feld **Name** den Funktionsnamen ein, aktivieren Sie die statistischen Auswertungen und geben Sie die Formel für die Messfunktion ein.

#### Funktionsnamen

Variablennamen sollten nur die Zeichen A..Z, a..z, und 0..9 enthalten. Der zweite Teil nach einem Leerzeichen wird zur Beschriftung der Y-Achse der Diagramme im Web-Interface verwendet. Bitte verwenden Sie folgende Syntax: Wert (Einheit).

Beispiel:

*vWind80m (m/s) = 0.04727 \* b10 + 0.264 \* (b10>0)* 

Der erste Teil der Messfunktion kann als Variable **vWind80m** in weiteren Messfunktionen verwendet werden.

Der Diagrammtitel ist **vWind80m**, der Titel der Y-Achse ist **(m/s)**.

| 👻 Wilmers Messtechnik - Network                                  | ed Data Logger NDL485                     | - Mozilla Firefox       |              |        |             | IX       |
|------------------------------------------------------------------|-------------------------------------------|-------------------------|--------------|--------|-------------|----------|
| <u>D</u> atei <u>B</u> earbeiten <u>A</u> nsicht <u>C</u> hronik | Lesezeichen E <u>x</u> tras <u>H</u> ilfe | )                       |              |        |             |          |
| Wilmers Messtechnik - Networked Data                             | Logg +                                    |                         |              |        |             |          |
| € € 192.168.0.31                                                 |                                           |                         | <br>☆ ▼ C    | Soogle | $\sim$      | ⋒        |
| 🖉 Meistbesucht 🗍 Erste Schritte 🦳 Vo                             | orgeschlagene Sites [] Web :              | 5lice-Katalog           |              |        |             |          |
| blueberry COMPACT - Hai                                          | nburg                                     |                         |              |        |             |          |
| Diagrams                                                         | Archive                                   | <u>HighRes</u>          | <u>Setup</u> |        | <u>Help</u> |          |
| 04.11.2012 18:24:58 UTC                                          | Measurement Se                            | tup                     |              |        |             | <b>^</b> |
| vYouWm100m (m/s) 0<br>vThiFc98m (m/s) 0                          | Archive Setup                             |                         |              |        |             | -        |
| vThiFc80m (m/s) 0                                                | Archive Filelength                        | 1 day 💌                 |              |        |             |          |
| vThiFc60m (m/s) 0                                                | 📃 Highres Data                            | in Ringbuffer and Files | *            |        |             |          |
| vThiFc40m (m/s) 0                                                | Timine                                    |                         |              |        |             |          |
| Dir YouWm100m (°) nan                                            | Measure Period 1                          | s 🗸                     |              |        |             |          |
| Temp100m (°C) 19.98                                              | Statistic Interval 1                      | 0 min 🔽                 |              |        |             |          |
| Temp10m (°C) 19.68                                               | ~ <                                       |                         |              |        |             | >        |

#### Digitale Messeingänge (DIN1..10)

Die Tabelle **Digital Inputs** enthält für jeden der 10 digitalen Messeingänge DIN1..10 einen Eintrag.

Geben Sie in das Feld **Name** den Funktionsnamen ein.

Wählen Sie den Typ des Messsignals aus der Liste Type:

--- wenn der Messeingang nicht verwendet wird.

- **Frequency TTL** für Frequenzmessungen in [Hz] von TTL-Impulsen. Typische Sensoren sind Anemometer, wie Thies First Class, Vector A100, Heval ECONOMY und RISØ Reedkontakt-Anemometer mit externem Pullup-Widerstand.
- **Frequency AC** für kleine AC-Frequenzsignale [Hz], von Windsensoren, wie R.M.Young Wind Monitor und NRG #Max40.
- **Counter** zum Zählen von Pulsen, z.B. von Kippwaagenniederschlagsmessern.

Wählen Sie den **Slope** und **Offset** für die Transferfunktion des jeweiligen Sensors. Sie finden diese Angaben im Kalibrierschein oder im Datenblatt des Sensors. Wählen Sie aus der Liste Option:

--- wenn keine Option gewählt werden soll.

**no offset when zero** unterdrückt den Offset bei einer Signalfrequenz von 0 Hz. Wählen Sie diese Option für Anemometer, da hiermit der Windgeschwindigkeitwert für absolute Flaute auf 0 gesetzt wird. Andernfalls würde in diesem Fall der Offset angezeigt.

#### Analoge Messeingänge (AIN1..6)

Die Tabelle **Analog Inputs** enthält für jeden der 6 analogen Messeingänge AIN1..6 einen Eintrag.

Geben Sie in das Feld **Name** den Funktionsnamen ein.

Wählen Sie den Typ des Messsignals aus der Liste Type:

--- wenn der Messeingang nicht verwendet wird.

**Voltage** erfasst die Spannung zwischen **AIN+** and **AIN-** des jeweiligen Analogeingangs. Wenn der Sensor keinen Signalreferenzausgang besitzt, muss **AIN-** an **GND** angeschlossen werden.

| 🕙 Wilmers Messtechnik - Netwo        | rked I                                                    | )ata Logg   | er NDL485 - Mozilla    | Fir | efox             |   |         |   |            |                   |               | × |
|--------------------------------------|-----------------------------------------------------------|-------------|------------------------|-----|------------------|---|---------|---|------------|-------------------|---------------|---|
| Datei Bearbeiten Ansicht Chronik     | Datei Bearbeiten Ansicht Chronik Lesezeichen Extras Hilfe |             |                        |     |                  |   |         |   |            |                   |               |   |
| 💮 Wilmers Messtechnik - Networked Da | a Logg                                                    | +           |                        |     |                  |   |         |   |            |                   |               |   |
| € € 192.168.0.31                     |                                                           |             |                        |     |                  |   | ☆▼      | G | 😽 🕶 Google |                   | <b>&gt; ^</b> | 1 |
| 🔎 Meistbesucht 🗍 Erste Schritte 🗍    | Vorges                                                    | chlagene Si | tes 🗍 Web Slice-Katalo | a   |                  |   |         |   |            |                   |               |   |
| hushorry COMPACT H                   | amhu                                                      | 2.0         |                        |     |                  |   |         |   | Ň          | Wilmore Mosstor   | hnik          |   |
| Diagrams                             |                                                           | Arch        | ive                    | H   | lighRes          |   | Setup   |   |            | Help              |               |   |
|                                      | ^                                                         | D: 11       | T                      |     |                  |   | 100 A   |   |            |                   |               | ~ |
| 04.11.2012 18:25:31 UTC              | _                                                         | Digital     | Inputs                 | 5   | There a          |   | C1      |   | 06         | Outin             |               |   |
|                                      | -1                                                        |             | Ivame                  | -   | туре             |   | Stope   |   | Offset     | Opuon             |               |   |
| vYouWm100m (m/s)                     | 0                                                         | DIN1        | √YouWm100m (m/s        | =   | Frequency AC 🛛 👻 | * | 0.09867 | + | 0.241      | no offset when ze | ero 💌 🛔       |   |
| vThiFc98m (m/s)                      | 0                                                         | DIN2        | ∨ThiFc98m (m/s)        | ]=  | Frequency TTL 💌  | * | 0.04673 | + | 0.214      | no offset when ze | ero 💌         | = |
| vThiFc80m (m/s)                      | 0                                                         | DIN3        | vThiFc80m (m/s)        | ]=  | Frequency TTL 💌  | * | 0.04701 | + | 0.236      | no offset when ze | ero 💌         |   |
| vThiFc60m (m/s)                      | 0                                                         | DIN4        | vThiFc60m (m/s)        | ]=  | Frequency TTL 🔽  | * | 0.04688 | + | 0.218      | no offset when ze | ero 💌         |   |
| vThiFc40m (m/s)                      | 0                                                         | DIN5        | √ThiFc40m (m/s)        | 1=1 | Frequency TTL 🗸  | * | 0.04679 | + | 0.231      | no offset when ze | ero 💌         |   |
| DirYouWm100m (°) na                  | n                                                         | DIN6        |                        | 1_1 | - *              | * |         | + |            | _                 | ~             |   |
| DirWil60m (°) na                     | n                                                         | DINI7       |                        | 1_1 | _ ~              | * |         | + |            | _                 | ~             |   |
| Temp100m (°C) 19.8                   | 9 -                                                       | DEN         |                        | 17  |                  |   |         |   |            |                   |               |   |
| Temp10m (°C) 19.6                    | 2                                                         |             |                        |     | - •              |   |         | + |            |                   |               |   |
| pBaro (hPa) 150                      | 4                                                         | DIN9        |                        | =   | - *              | * |         | + |            | -                 | ~             |   |
| uSolar (V) 23.18                     | 5                                                         | DIN10       |                        | =   | - *              | * |         | + |            | -                 | ~             | ~ |
| iSolar (A) 0.1274                    | 7 ~                                                       | <           |                        |     | Ш                |   |         |   |            |                   | >             |   |

- Temperature (Pt100) für passive Pt100-Sensoren in 4-Leiterschaltung. Der **blueberry COMPACT** konvertiert das Signal in eine Temperatur gemäss IEC751.
- **Potentiometer 0..1** erfasst den dimensionslosen Spannungsteilerwert für ein Potentiometer.
- **Direction 0..360°** erfasst die Windrichtung einer potentiometrischen Windfahne in 4-Leiterschaltung im Bereich von 0..360°. Richtungswerte nehmen bei Drehung im Uhrzeigersinn zu.
- **Direction 360..0°** erfasst die Windrichtung einer potentiometrischen Windfahne in 4-Leiterschaltung im Bereich von 0..360°. Richtungswerte nehmen bei Drehung entgegen dem Uhrzeigersinn zu.
- **Resistance** erfasst den elektrischen Widerstand in  $[\Omega]$  eines in 4-Leiterschaltung angeschlossenen Widerstands. Verwenden Sie diese Option für PTC- oder NTC-Sensoren.

Wählen Sie den **Slope** und **Offset** für die Transferfunktion des jeweiligen Sensors. Sie finden diese Angaben im Kalibrierschein oder im Datenblatt des Sensors.

#### **Messfunktionen (Experten-Setup)**

Das Experten-Setup erlaubt die Definition von virtuellen Messfunktionen wie beim Datenlogger **blueberry NDL485.** 

Zur Eingabe einer neuen Messfunktion geben Sie den Funktionsnamen in das Feld **Name** ein. Klicken Sie die gewünschten statistischen Auswertungen an und geben Sie die Messfunktion ein. Klicken Sie auf **<enter>** um die Einstellung auf den Datenlogger zu übertragen.

Nutzen Sie die folgenden Elemente zur Eingabe der Messfunktion:

#### Arithmetische Operatoren

- Addition
- Subtraktion oder Minuszeichen. Bei einem Minuszeichen am Anfang der Messfunktion muss dieser Term in Klammern gesetzt werden.

| Beispiel: Negat              | ive Zahlen                          |      |
|------------------------------|-------------------------------------|------|
| HumAir (%RF)<br>vSonic (m/s) | = (-25) + 62.5<br>= e2 else (-9999) | * a5 |

- Multiplikation
- Division

| 🕹 Wilmers Messtechnik - Netw                                  | ⁄orke d         | Data Log    | ger NDL485 - Mozill           | a F | irefox                |   |              |   |          |             |       |
|---------------------------------------------------------------|-----------------|-------------|-------------------------------|-----|-----------------------|---|--------------|---|----------|-------------|-------|
| <u>D</u> atei <u>B</u> earbeiten <u>A</u> nsicht <u>C</u> hro | nik <u>L</u> es | ezeichen    | E <u>x</u> tras <u>H</u> ilfe |     |                       |   |              |   |          |             |       |
| Wilmers Messtechnik - Networked (                             | )ata Log        | g +         |                               |     |                       |   |              |   |          |             |       |
| € € 192.168.0.31                                              |                 |             |                               |     |                       |   | ☆ <b>~ C</b> | 8 | ▼ Google | Ļ           | •     |
| 🔎 Meistbesucht 🛄 Erste Schritte 🕻                             | ] Vorge         | schlagene S | iites 🔲 Web Slice-Kata        | log |                       |   |              |   |          |             |       |
| blueberry COMPACT -                                           |                 |             |                               |     |                       |   |              |   |          |             |       |
| <u>Diagrams</u>                                               |                 | Arcl        | <u>uive</u>                   |     | <u>HighRes</u>        |   | <u>Setup</u> |   |          | <u>Help</u> |       |
| 04.11.2012 18:26:05 UTC                                       | ^               | Analog      | g Inputs                      |     |                       |   |              |   |          |             | ^     |
|                                                               | _               |             | Name                          |     | Туре                  |   | Slope        |   | Offset   |             |       |
| vYouWm100m (m/s)                                              | 0               | AIN1        | DirYouWm100m (")              | =   | Direction 0360        | * |              | + | 0        |             |       |
| vThiFc98m (m/s)                                               | 0               | AIN2        | DirWil60m (")                 | ]=  | Direction 0360        | * |              | + | 251      |             | E     |
| vThiFc80m (m/s)                                               | 0               | AIN3        | Temp100m (°C)                 | ]=  | Temperature (PT100) 💌 | * |              | + |          |             |       |
| vThiFc60m (m/s)                                               | 0               | AIN4        | Temp10m (°C)                  | ]=  | Temperature (PT100) 💌 | * |              | + |          |             |       |
| vThiFc40m (m/s)                                               | 0               | AIN5        |                               | ]=  | - ~                   | * |              | + |          |             |       |
| DirYouWm100m (°)                                              | nan             | AIN6        |                               | i-  | - *                   | * |              | + |          |             |       |
| DirWil60m (°)                                                 | nan             |             |                               |     |                       |   |              |   |          |             | ~     |
| T 100 (0(2) 10                                                | 01              |             |                               |     |                       |   |              |   |          |             | 7 .;; |

Exponent, relle Zahl

Beispiel: Länge eines Vektors

uSonic (m/s)= d2 vSonic (m/s)= d3 wsHorizontal (m/s)=(uSonic^2 + vSonic^2)^0.5

Diese Funktion wandelt die **u-** und **v-**Komponenten eines Ultraschallanemometers in die horizontale Windgeschwindigkeit um.

 Modulo-Division. Dieser Operator liefert den positiven Divisionrest. Im Gegensatz zur generellen Definition des Modulo-Operators für Ganzzahlen gibt der blueberry COMPACT reelle Werte (Fliesskommazahlen) zurück. Der zweite Funktionsparameter muss positiv sein (a % b mit b>0).

#### Beispiel: Windrichtung

Dir (°) = (360 \* b1 / b0 + 126) % 360

Die gemessene Windrichtung mit einer Offset-Korrektur von **126°** wird in den Bereich von 0..360° projeziert.

sin Sinus-Funktion. Der Winkel muss in Grad angegeben werden.

#### Beispiel: Vektor-Komponente

vWind (m/s) = 0.04752 \* b8 + 0.224 \* (b8>0) dirWind (°) = (360 \* (a1-a2)/a1) % 360 vEast (m/s) = vWind \* sin (dirWind)

Das Produkt aus Windgeschwindigkeit und dem Sinus der Windrichtung ergibt die östliche Komponente des Windvektors.

**cos** Cosinus-Funktion. Der Winkel muss in Grad angegeben werden.

Beispiel: Vektor-Komponente

 vWind (m/s)
 = 0.04752 \* b8 + 0.224 \* (b8>0)

 dirWind (°)
 = (360 \* (a1-a2)/a1) % 360

 vNorth (m/s)
 = vWind \* cos (dirWind)

Das Produkt aus Windgeschwindigkeit und dem Cosinus der Windrichtung ergibt die nördliche Komponente des Windvektors.

In Natürlicher Logarithmus

Beispiel: log = ln c7

#### **Boolsche Operatoren**

>

Vergleich **grösser als**. Das Ergebnis ist **1**, wenn die Bedingung erfüllt ist, andernfalls **0**.

Beispiel: Kalibriertes Anemometer

ws30m (m/s)= 0.04827 \* c2 + 0.19 \* (c2 > 0)

Die Funktion unterdrückt den Offset der Windgeschwindigkeit bei einer Frequenz von **0**. Andernfalls würde bei völliger Flaute die Windgeschwindigkeit von **0.19** m/s angezeigt.

 Vergleich kleiner als. Das Ergebnis ist 1, wenn die Bedingung erfüllt ist, andernfalls 0.

#### Beispiel: Status aus einem Trigger-Wert

Temperature (Celsius) = 20 \* a4 - 40 Frost = Temperature < 0

Der Vergleich mit der Triggerschwelle erzeugt den Status **1 = Frost / 0 = kein Frost**.

== Vergleich **gleich**. Das Ergebnis ist **1**, wenn die Bedingung erfüllt ist, andernfalls **0**.

Beispiel:

Identisch (1=equal) = (0.2 \* a2) == 1.2

Diese Funktion vergleicht einen Messwert mit einer Konstanten.

!= Vergleich **ungleich**. Das Ergebnis ist **1**, wenn die Bedingung erfüllt ist, andernfalls **0**.

Beispiel:

*differentStatus (1=different) = c1 != c2* mit dem dritten Pollbefehl: **din** 

Diese Funktion vergleicht den Status der digitalen Messeingänge **DIN1** und **DIN2**.

>= Vergleich grösser oder gleich. Das Ergebnis ist 1, wenn die Bedingung erfüllt ist, andernfalls 0.

Beispiel:

condensation = Humidity >= 100.1

Relative Luftfeuchte über 100 %rF wird als Kondensation markiert.

- <= Vergleich kleiner oder gleich. Das Ergebnis ist 1, wenn die Bedingung erfüllt ist, andernfalls 0.
- ! **NOT**-Operator. Dieser Operator invertiert den logischen Wert einer boolschen Variablen.

Beispiel:

DOUT2 = ! a1 mit erstem Pollbefehl: din

Der Schaltausgang **DOUT2** wird aktiviert, wenn der Status des digitalen Eingangs **DIN1** LO ist.

valid Dieser Operator prüft, ob ein Wert eine gültige Zahl ist. Das Ergebnis ist 1, wenn die Bedingung erfüllt ist, andernfalls 0.

#### Examples: Validitätsprüfung

checkValue (1=0k) = valid (2.45 \* a1) error (1=invalid) = ! valid (2.45 \* a1)

if Dieser Operator prüft, ob ein Wert O oder nan ist. Der if-Operator wird typischerweise mit dem else-Operator kombiniert.

Beispiel: Begrenzung eines Messwertes

Hum (%RH) = 100\*a4 if (100\*a4<=100) else 100

Im Falle von Kondensation geben einige Thermohygrosensoren Messwerte von über 100 %rF aus. Diese Funktion begrenzt das Funktionsergebnis auf 100 %rF.

#### Beispiel: Validitätsprüfung

vCup (m/s) = 0.253 \* b8 + 0.22 \* (b8>0) vValid (m/s) = vCup if ((vCup>=0)\*(vCup<90))

Diese Funktion definiert den Bereich von **0** bis **90** *m/s* als gültige Windgeschwindigkeit. Das Ergebnis von *vValid* ist *vCup*, wenn *vCup* innerhalb dieses Bereichs liegt, andernfalls ist es **nan**.

else ersetzt einen ungültigen Wert nan.

Beispiel: Filtern ungültiger Messwerte

uSonic (m/s) = d2 else #uSonic else 0

Ungültige Messwerte des Sonic-Anemometers werden durch den vorherigen Wert ersetzt. Wenn auch dieser ungültig ist, wird das Ergebnis **0**.

Beispiel: Ersetzen ungültiger Messwerte

relHum (%RH) = 100\*a2 else (-9999)

Ungültige Messwerte (nan) werden durch -9999 ersetzt.

#### Kombinieren von boolschen Variablen:

Der Multiplikations-Operator \* entspricht dem logischen AND-Operator. Der Additions-Operator + entspricht dem logischen **OR**-Operator.

Beispiel: UND, nichtexklusives / exklusives ODER

UND = (a2>=0) \* (a2<=100)

ODER = (a2 < 0) + (a5 < 0)

XOR = ((a2<0) + (a5<0)) == 1

#### **Rundungs-Operatoren**

**abs** liefert den vorzeichenlosen Fliesskommawert einer vorzeichenbehafteten Zahl.

Beispiel:

alwaysPositive = abs (125 \* g7 -75)

int entfernt den Nachkommanteil der Fliesskommazahl.

Beispiel:

intValue = int (-2.45 \* d2 + 100)

round rundet eine Fliesskommazahl auf die nächste

Ganzzahl (auf oder ab).

Beispiel: Anzeige ohne Nachkommastellen

LowResDir (deg) = round((360 \* a2/a1) % 360)

Diese Funktion entfernt die Nachkommastellen der Windrichtungswerte.

Beispiel: Feste Anzahl von Nachkommastellen

GHI = 0.01 \* round(100 \* (2.645\*a2-25))

Die Fliesskommazahl wird mit 2 Nachkommastellen angezeigt.

#### Andere Operatoren

- () Klammern gliedern die Funktionselemente und bestimmen die Berechnungsreihenfolge.
- # liefert den vorherigen Wert einer Messfunktion.

Beispiel: Kumulierter Niederschlag

aktuellerRegen (mm) = 0.1 \* b3 **kumulRegen (mm) =** (#kumulRegen + (aktuellerRegen else 0)) else aktuellerRegen else 0

Diese zwei Funktionen erfassen den aktuellen und den kumulativen Niederschlag. *kumulRegen* addiert den aktuellen Niederschlag zum vorherigen kumulierten Niederschlag. Am Anfang der Messung ist *#kumulRegen* ungültig, weil kein vorheriger Wert existiert. Der Funktionswert wird durch *aktuellerRegen* ersetzt. Wenn dieser Wert ebenfalls ungültig ist, wird der Funktionswert *O*. Der *else*-Operator legt den Startwert fest und verhindert ein Rücksetzen des kumulativen Messwerts durch ungültige Werte von *aktuellerRegen*.

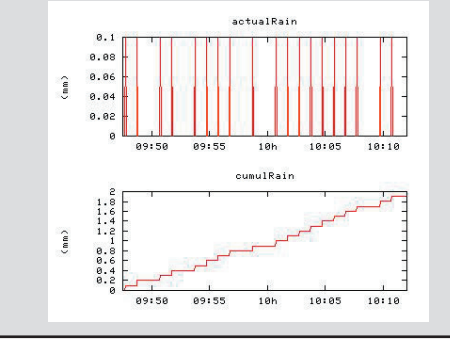

#### Beispiel: Tiefpassfilter

noisy = 62.5 \* a6 - 55 damped = (0.1 \* noisy + 0.9 \* #damped) else noisy

Diese Funktion bildet einen Tiefpassfilter zum Glätten eines verrauschten Messwertes. *damped* liefert den gedämpften Wert des verrauschten Messwertes *noisy*.

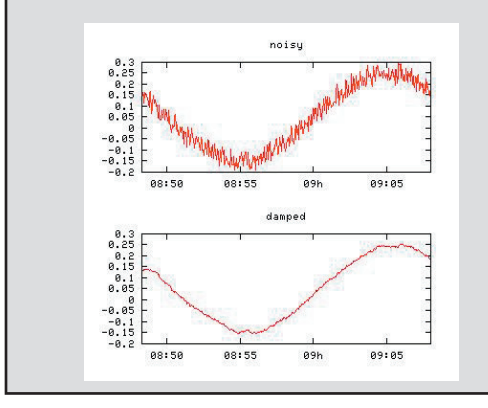

#### Zusammenfassung der Operatoren

Die folgende Tabelle listet für alle boolschen Operatoren Beispiele mit unterschiedlichen Parametern auf.

|                             | Ergebnis fi | ir: a = |         |     |
|-----------------------------|-------------|---------|---------|-----|
|                             | -2.7183     | 0       | +2.7183 | nan |
| a <b>else</b> b             | -2.7183     | 0       | 2.7183  | b   |
| b <b>if</b> a               | b           | nan     | b       | nan |
| b <b>if</b> a <b>else</b> c | b           | с       | b       | с   |
| valid a                     | 1           | 1       | 1       | 0   |
| !a                          | 0           | 1       | 0       | 0   |
| a > 0                       | 0           | 0       | 1       | nan |
| a <b>&lt;</b> 0             | 1           | 0       | 0       | nan |
| a == 0                      | 0           | 1       | 0       | nan |
| a <b>!=</b> 0               | 1           | 0       | 1       | nan |
| a >= 0                      | 0           | 1       | 1       | nan |
| a <b>&lt;=</b> 0            | 1           | 1       | 0       | nan |
| a <b>%</b> 1                | 0.2817      | 0       | 0.7183  | nan |
| a <b>%</b> 0.01             | 0.0017      | 0       | 0.0083  | nan |
| a-(a <b>%</b> 0.01)         | -2.72       | 0       | 2.71    | nan |
| abs a                       | 2.7183      | 0       | 2.7183  | nan |
| int a                       | -2          | 0       | 2       | nan |
| round a                     | -3          | 0       | 3       | nan |
| <b>ln</b> a                 | nan         | nan     | 1.0000  | nan |

#### Variablen

Variablen Die Variablen a1..an entsprechen dem ersten bis n-ten Wert innerhalb des von dem ersten Sensor zurückgegebenen Datentelegramms. Das blueberry INPUT-Modul liefert die Spannungen, die Frequenzen und die gezählten Pulse auf allen Messeingängen. Zusätzlich zu den von Sensoren gesendeten Werten können vorher definierte Funktionsnamen als Variablen verwendet werden. Ein #-Zeichen vor der Messfunktion liefert den Wert dieser Funktion aus der vorherigen Messung. Beispiel: Temperaturgradient

Temp (°C) = 100 \* a3 – 30 *deltaTemp (K/s) = (Temp – #Temp) else 0* 

*deltaTemp* liefert mit dem Temperaturunterschied zwischen zwei Messungen den zeitlichen Gradient der Temperatur.

#### Vordefinierte Variablen (interne Sensoren)

Die folgenden vordefinierten Variablen liefern die Messwerte der in dem **blueberry COMPACT** integrierten Sensoren.

**PAIR1..2** liefert den Luftdruck und die Temperatur des integrierten Luftdrucksensors.

Beispiel: Barometric Pressure

pBaro (hPa) = PAIR1 TempShelterbox (°C) = PAIR2

**POWER1..4** liefert Informationen über die Stromversorgung.

#### Beispiel: Versorgungsspannung

uSolar (V) = POWER1 uBattery1 (V) = POWER2 uBattery2 (V) = POWER3 iSolar (A) = POWER4 PSolar (W) = POWER1 \* POWER4

Diese Funktionen überwachen die Solarmodule und die Batteriespannungen. Durch Multiplikation der Spannung und des Ladestroms erhält man die Leistung des Solarmoduls.

#### Vordefinierte Variablen (Zeit)

Die folgenden vordefinierten Variablen liefern Zeitinformationen.

**PERIOD** liefert den aktuellen Messtakt in Sekunden.

Beispiel: Integration over Time

flow (m3/s) = 125 \* b2 Volumen (m3) = flow \* PERIOD

Die Funktion **Volumen** verwendet **PERI-OD** zur Integration des aktuellen Durchflusses zu einem Volumen.

- **TIME** liefert die Zeitdauer in Sekunden seit dem 1.1.1970 00:00:00.
- **DAYTIME** liefert die Zeitdauer in Sekunden seit 00:00:00 des laufenden Tags.

Beispiel: Blinklampe

DOUT3 (flash) = ! (DAYTIME % 10)

Diese Funktion lässt eine an **DOUT3** angeschlossene Lampe alle *10* Sekunden blinken.

- YEAR liefert das aktuelle Kalenderjahr als 4stellige Ganzzahl (z.B. 2007).
- MONTH liefert den aktuellen Kalendermonat als Ganzzahl (Januar = 1 .. Dezember = 12).

Beispiel: Jahreszeitabhängige Faktoren

factor = 0.26\*(MONTH<4) + 0.22\*(MONTH==4) + 0.25\*(MONTH>4)

Diese Funktion wählt einen monatsabhängigen Faktor. Algorithmen zur Berechnung der potentiellen Verdunstung (e.g., HAUDE) verwenden jahreszeitabhängige empirische Faktoren.

- **DAY** liefert den aktuellen Kalendertag als Ganzzahl (1 .. 31).
- **HOUR** liefert die aktuelle Stunde als Ganzzahl (0..23).
- MINUTE liefert die aktuelle Minute als Ganzzahl (0..59).
- **SECOND** liefert die aktuelle Sekunde als Ganzzahl (0..59).
- **WEEKDAY** liefert den aktuellen Wochentag als Ganzzahl (Monday = 1 .. Sunday = 7).
- YEARDAY liefert den aktuellen Tag im Jahr als Ganzzahl (1st January = 1).

klickn Sie auf **OK** um die Einstellungen im Datenlogger zu speichern.

## Pollen der seriellen Schnittstelle

Der **blueberry COMPACT** sendet Pollbefehle über die serielle **RS485**-Schnittstelle und an die integrierten Sensoren. Jeder Pollbefehl erzeugt einen oder mehrere Rückgabewerte, die als Variablen in Messfunktionen verwendet werden können. Bitte geben Sie die Pollbefehle folgendermassen ein:

- Baudrate Wählen Sie aus der Liste Baudrate die Baudrate des angeschlossenen Sensors. Das blueberry INPUT-Modul erfordert eine Baudrate von 19200.
- Character Delay Wählen Sie unter Character Delay die gewünschte zeitliche Verzögerung zwischen 2 Zeichen innerhalb der Pollbefehle. Manche Sensoren (z.B. R.M.Young Ultraschallanemometer) erfordern solche Verzögerungen. Das blueberry INPUT-Modul wird mit einer Verzögerung von 0 gepollt.

- Poll Pause legt die Zeitdauer fest, die der blueberry COMPACT nach dem Empfang einer Pollantwort bis zum Senden des nächsten Pollbefehls wartet. Das blueberry INPUT-Modul erfordert eine Pause von 10 ms. Die Pollpause ist erforderlich, da im RS485-Bus noch eine Komponente zur Zeit senden darf. Alle anderen Komponenten müssen auf Empfang eingestellt sein. Die Pollpause gibt allen Komponenten die Zeit zum Umschalten zwischen Sende- und Empfangsmodus.
- Timeout legt die maximale Zeit fest, die der blueberry COMPACT auf eine Pollantwort wartet. Wenn der gepollte Sensor innerhalb dieser Zeit nicht antwortet, wird der Pollvorgang je nach der Einstellung unter **Retry** nicht, einmal oder mehrmals wiederholt. Wenn keine Antwort empfangen wird, werden die betreffenden Messwerte als **nan** ("not a number" = "keine Zahl") gespeichert.
- **Poll Command** Geben Sie den Pollbefehl in das Feld **Poll Command** ein und klicken Sie auf **OK** um die Einstellungen auf den Datenlogger zu übertragen.

Die folgenden Befehle liefern Messwerte aus dem Datenlogger **blueberry COMPACT**:

#### Befehl: #100 f1f2f3f4f5f6f7f8f9f10\r

| oder      | #100 F\r                  |              |
|-----------|---------------------------|--------------|
| Ergebnis: |                           |              |
| Index     | Wert                      | Ein-<br>heit |
| 1         | Frequenz von <b>DIN1</b>  | Hz           |
| 2         | Frequenz von <b>DIN2</b>  | Hz           |
| 3         | Frequenz von <b>DIN3</b>  | Hz           |
| 4         | Frequenz von <b>DIN4</b>  | Hz           |
| 5         | Frequenz von <b>DIN5</b>  | Hz           |
| 6         | Frequenz von <b>DIN6</b>  | Hz           |
| 7         | Frequenz von <b>DIN7</b>  | Hz           |
| 8         | Frequenz von <b>DIN8</b>  | Hz           |
| 9         | Frequenz von <b>DIN9</b>  | Hz           |
| 10        | Frequenz von <b>DIN10</b> | Hz           |

| oder<br>Ergebi<br>Result | Befehl: <b>#100 d1d2d3d4d5d6d7d8d9d10\r</b><br><b>#100 D\r</b><br>nisse: |              |
|--------------------------|--------------------------------------------------------------------------|--------------|
| Index                    | Value                                                                    | Ein-<br>heit |
| 1                        | Status von <b>DIN1</b>                                                   | 1=HI<br>0=L0 |
| 2                        | Status von <b>DIN2</b>                                                   | 1=HI<br>0=L0 |
| 3                        | Status von <b>DIN3</b>                                                   | 1=HI<br>0=L0 |
| 4                        | Status von <b>DIN4</b>                                                   | 1=HI<br>0=L0 |
| 5                        | Status von <b>DIN5</b>                                                   | 1=HI<br>0=L0 |
| 6                        | Status von <b>DIN6</b>                                                   | 1=HI<br>0=L0 |
| 7                        | Status von <b>DIN7</b>                                                   | 1=HI<br>0=L0 |
| 8                        | Status von <b>DIN8</b>                                                   | 1=HI<br>0=L0 |
| 9                        | Status von <b>DIN9</b>                                                   | 1=HI<br>0=L0 |
| 10                       | Status von <b>DIN10</b>                                                  | 1=HI<br>0=L0 |

#### oder #100 V\r

#### Ergebnisse:

| Index | Wert                                   | Ein-<br>heit |
|-------|----------------------------------------|--------------|
| 1     | Differentielle Spannung an AIN1        | V            |
| 2     | Differentielle Spannung an AIN2        | V            |
| 3     | Differentielle Spannung an AIN3        | V            |
| 4     | Differentielle Spannung an AIN4        | V            |
| 5     | Differentielle Spannung an AIN5        | V            |
| 6     | Differentielle Spannung an <b>AIN6</b> | V            |

| Befehl:<br>oder<br><b>Ergebni</b> | #100 s1s12\r<br>#100 S\r<br>sse: |              |
|-----------------------------------|----------------------------------|--------------|
| Index                             | Wert                             | Ein-<br>heit |
| 1                                 | Massebezogene Spannung an AIN1+  | V            |
| 25                                | AIN2+AIN5+                       | V            |
| 6                                 | Massebezogene Spannung an AIN6+  | V            |
| 7                                 | Massebezogene Spannung an AIN1-  | V            |
| 811                               | AIN2AIN5-                        | V            |
| 12                                | Massebezogene Spannung an AIN6-  | V            |

Der folgende Pollbefehl liefert die Temperatur eines in 4-Leiterschaltung angeschlossenen Pt100- oder Pt1000-Temperatursensors.

| Befehl:  | #100 t1t6\r                     |              |  |  |  |  |
|----------|---------------------------------|--------------|--|--|--|--|
| oder     | #100 T\r                        |              |  |  |  |  |
| Ergebnis | se:                             |              |  |  |  |  |
| Index    | Wert                            | Ein-<br>heit |  |  |  |  |
| 1        | Pt100-Temperatur an <b>AIN1</b> | °C           |  |  |  |  |
| 25       |                                 | °C           |  |  |  |  |
| 6        | Pt100-Temperatur an <b>AIN6</b> | °C           |  |  |  |  |
|          |                                 |              |  |  |  |  |

Der folgende Pollbefehl liefert das Spannungsteilerverhältnis eines in 4-Leiterschaltung angeschlossenen Potentiometers:

| Befehl:  | #100 p1p6\r                       |              |
|----------|-----------------------------------|--------------|
| oder     | #100 P\r                          |              |
| Ergebnis | se:                               |              |
| Index    | Wert                              | Ein-<br>heit |
| 1        | Spannungsteilerverhältnis an AIN1 | V/V          |
| 25       |                                   | V/V          |
| 6        | Spannungsteilerverhältnis an AIN6 | V/V          |
|          |                                   |              |

Der folgende Pollbefehl liefert den barometrischen Luftdruck (QFE) und die Temperatur des integrierten Luftdrucksensors:

| Befehl: #<br>oder #<br>Ergebnis | 100 m1m2\r<br>100 M\r<br>se: |              |
|---------------------------------|------------------------------|--------------|
| Index                           | Wert                         | Ein-<br>heit |
| 1                               | Barometrischer Luftdruck     | hPa          |
| 2                               | Interne Temperatur           | °C           |

Der folgende Pollbefehl liefert Spannung und Ladestrom des an den **blueberry COMPACT** angeschlossenen Solarmoduls oder der 24V-Versorgung sowie die Spannungen der beiden Batterien:

## Befehl: **#100 b1b2b3\r** oder **#100 B\r** Ergebnisse:

| Index | Wert                                       | Ein-<br>heit |
|-------|--------------------------------------------|--------------|
| 1     | Spannung des Solarmodules an <b>POW</b>    | V            |
| 2     | Spannung der Pufferbatterie an <b>BAT1</b> | V            |
| 3     | Spannung der Pufferbatterie an <b>BAT2</b> | ۷            |
| 4     | Ladestrom an <b>POW</b>                    | V            |

Data Format Wählen Sie das Datenformat der Pollantworten aus der Liste: decimal liest die empfangenen Daten als Fliesskommazahlen ein. hex liest die empfangenen Daten als Hexadezimale Zahlen ein und konvertiert sie zu ganzzahligen Dezimalzahlen (z.B. 8A ⇔ 138).

klicken Sie auf **OK** um die Einstellungen im Datenlogger zu speichern.

## Digitale Ausgänge (DOUT1..4)

Der **blueberry COMPACT** verfügt über 4 digitale Ausgänge. Sie stellen schaltbare Spannungsversorgungen dar mit denen externe Geräte (Modems, Lampen, Heizungen, Alarmsignalgeber) gesteuert werden können. Bei grossen Verbrauchern muss ein Relais zwischen Verbraucher und Datenlogger angeschlossen werden.

Die Schaltzustände der digitalen Ausgänge werden über Messfunktion **DOUT1..DOUT4** für die Ausgänge DOUT1..4 definiert. Der entsprechende Ausgang wird auf HI gesetzt, wenn der jeweilige Funktionswert 1 oder grösser ist. Andernfalls ist der LO. Die Schaltzustände werden wie normale Messfunktionen mitgeloggt. Die digitalen Ausgänge können zeit- oder messwertabhängig geschaltet werden.

#### Beispiel: Zeitgesteuertes Schalten

DOUT1 (0=0ff 1=0n) = (HOUR>=6) + (HOUR<18)

Der Schaltausgang **DOUT1** wird täglich zwischen 6:00 und 18:00 aktiviert.

### Alarm-eMails

Der **blueberry COMPACT** sendet bei bestimmten Ereignissen Alarmmeldungen per eMail.

Die Bedingungen für den Alarmversand können frei vom Benutzer vorgegeben werden. Sie werden als Messfunktionen definiert. Der Funktionsname muss **ALARM**i lauten, wobei i der Index des jeweiligen Alarms ist. Der Text des Funktionsnamens wird per eMail versendet, wenn das Funktionsergebnis 1 oder grösser ist.

| 35 10                    | a second a second second second second second second second second second second second second second second se |  |
|--------------------------|----------------------------------------------------------------------------------------------------|--|
| Mail Server              | yourmailserver                                                                                                  |  |
| From:                    | compact-31@station.xx                                                                                           |  |
| Username                 | user                                                                                                    |  |
| Password                 | ••••••                                                                                                    |  |
| Compress<br>Datalogs     | no                                                                                                    |  |
| Recipient(s)             |                                                                                                    |  |
| Send Alarms to           | alarm@wilmers.com service@user.com                                                                              |  |
|                          | (List mail recipients here, separated by spaces.)                                                               |  |
| Measure data w<br>setup. | ill not be sent via mail, if an archive folder is specified in the FTP                                          |  |
| lest this config         | uration?                                                                                                    |  |
| Test FTP and M           | al transfer now yes 💌                                                                                           |  |
|                          |                                                                                                    |  |
|                          |                                                                                                    |  |
| OK Reset                 |                                                                                                    |  |

#### Beispiel: Batterie-Überwachung

uBat1 (V) = POWER2 uBat2 (V) = POWER3 ALARM1 Battery Low = (uBat1 < 11.4) + (uBat2 < 11.4)

Der Datenlogger sendet eine Alarm-eMail mit dem Text **Battery Low** wenn mindestens eine der Batteriespannungen unter 11.4 V absinkt. Zum Einrichten des Mailversandes wählen Sie Setup > FTP/Mail.

Geben Sie die URL Ihres Mailservers (SMTP-Server) in das Feld **Mail Server** ein. Geben Sie die Zugangsdaten zu dem Mailserver ein. Geben die Mailadressen der gewünschten Empfänger in das Feld **Send Alarms to** ein. Trennen Sie mehrere Empfängeradressen durch Leerzeichen.

#### Wählen Sie yes bei Test Mail Transfer now.

Klicken Sie auf **OK** um die Einstellungen auf dem Datenlogger zu speichern. Bei aktivierter Option **Test Mail**, sendet der **blueberry COMPACT** jetzt eine Test-eMail an alle Empfänger. Das Ergebnis des Mailversands wird angezeigt. Bitte prüfen Sie, ob die Test-eMail fehlerfrei gesendet und empfangen wurde.

## **Datum und Uhrzeit**

Wenn der **blueberry COMPACT** mit dem Internet verbunden ist, synchronisiert er seine interne Echtzeituhr stündlich aus dem Internet. Der **blueberry COMPACT** berücksichtigt dabei die vom Benutzer eingestellte Zeitzone.

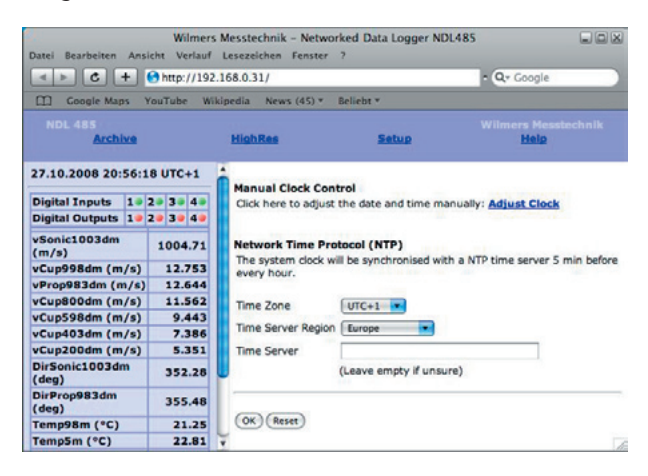

Wählen Sie **Setup > Date & Time**. Wählen Sie die Zeitzone, auf die der Datenlogger synchronisiert werden soll. Wählen Sie die Region, in der der Datenlogger sich befindet. Wählen Sie optional eine bestimmten Timeserver. Wenn Sie keinen bestimmten Timeserver vorgeben, verwendet der **blueberry COMPACT** den nächstgelegenen Timeserver. Klicken Sie auf **OK** zum Ausführen der Synchronisierung.

Wenn der Datenlogger nicht mit dem Internet verbunden ist, wählen Sie bitte **Adjust Clock** und stellen Sie Daten und Uhrzeit manuell ein.

| Wilmers M<br>Datei Bearbeiten Ansi | esstechnik – N<br>cht Verlauf L | etworked Data Logger NDL485 📃 🗖 🔀<br>esezeichen Fenster ? |
|------------------------------------|---------------------------------|-----------------------------------------------------------|
| 🔺 🕨 🗷 🚱 http                       | ://192.168.0.3                  | 1/ • Qr Google »                                          |
| Google Maps Y                      | ouTube Wikip                    | edia News▼ Beliebt▼                                       |
| NDL 485<br><u>Archive</u>          | <u>HighRes</u>                  | Wilmers Messtechnik<br><u>Setup</u> <u>Help</u>           |
| 28.10.2008 05:55:2                 | 4 UTC+1                         | Set Time and Date                                         |
| Digital Inputs 10                  | 2 3 3 4 9                       | Time 05 h 🔻 54 min 💌                                      |
| Digital Outputs 19                 | 20 30 40                        | Date 28 🔹 October 💌 2008 💌                                |
| vSonic1003dm<br>(m/s)              | 1005.43                         |                                                           |
| vCup998dm (m/s)                    | 12.753                          |                                                           |
| vProp983dm (m/s)                   | 12.644                          | OK Reset                                                  |
| vCup800dm (m/s)                    | 11.562                          |                                                           |
| CupE08dm (m/c)                     | 0 443                           |                                                           |

Stellen Sie **Time** und **Date** ein und klicken Sie auf **OK**.

## Netzwerkschnittstelle

#### Netzwerkparameter

Der **blueberry COMPACT** kann lokal über ein Crosspatch-Kabel an einen PC angeschlossen werden. Über ein Patch-Kabel kann er in ein PC-Netzwerk (LAN) integriert werden. Die IP-Adresse des Datenloggers muss an den IP-Bereich des Netzwerks angepasst werden.

#### Wählen Sie Setup > Network.

Weisen Sie dem Datenlogger eine IP-Adresse zu.

Geben Sie die Subnetzmaske für Ihr Netzwerk ein. Im Zweifelsfall lassen Sie dieses Feld leer um den Standardwert von **255.255.255.0** zu übernehmen.

| IP address | 192.168.0.31  |               |         |
|------------|---------------|---------------|---------|
| Netmask    |               |               |         |
|            | (Leave netma  | sk empty if u | insure) |
| Gateway    | 192.168.0.1   |               |         |
| Nameserver | 195.159.0.200 | 1             |         |

Geben Sie das Gateway und den Name Server (DNS) Ihres Netzwerkes ein und klicken Sie auf **OK**. Der Datenlogger nutzt Gateway und DNS zum Aufbau der Internetverbindung, zum Versand von Messdaten über eMail und FTP. und zur Zeitsynchronisierung aus dem Internet.

## Internet-Integration

Der **blueberry COMPACT** wird über einen DSL-Router oder über das **blueberry GSM Module** in das Internet integriert. Das **GSM Module** bietet Datenfernübertragung über GSM-Netze (900 MHz, 1800 MHz und 1900 MHz). Zwei Betriebsmodi sind möglich:

Im **GSM-Modus** wird der Datenloger über eine DFÜ-Verbindung von einem PC mit analogem Telefonmodem angerufen. Dieser Modus bietet direkten Zugang zu dem im **blueberry COMPACT** integrierten Webserver.

Der GPRS-Modus bietet volle Einbindung des blue**berry COMPACT** in das Internet. Der Datenlogger verbindet sich selbstständig mit dem Internet und bietet direkten Zugang von aussen. Zwei Passwortstufen schützen den Datenlogger vor unberechtigtem Zugriff. Die vom GPRS-Netzwerk zugewiesene dynamische IP-Adresse wird über einen dynamischen DNS-Server (dyndns.org) in einen festen Stationsnamen übersetzt. Der APN ist der Server, über den der Datenloger sich mit dem Internet verbindet. Private APNs ermöglichen den ausgehende Datenversand über eMail und FTP über das Internet. Sie blockieren jedoch den Zugang von aussen auf den Datenlogger. Öffentliche APNs bieten zusätzlich zum ausgehenden Datenversand auch den Zugang von aussen. Dynamic DNS erfordert eine öffentliche APN! Öffentliche APNs werden u.a. von folgdnen GSM-Netzwerken angeboten: T-Mobile (Deutschland), TIM (Italien), Telenor (Norwegen, Schweden).

Bitte halten Sie die folgenden Informationen für die die Einstellungen des **blueberry COMPACT** bereit:

- 1. Die Datennummer der SIM-Karte.
- 2. Die PIN der SIM-Karte. Bitte deaktivieren Sie die PIN-Abfrage vor dem Einsetzen in das **blueberry GPS Module**.
- 3. Die APN. Bitte stellen Sie sicher, dass es sich um eine öffentliche APN handelt.

### **GPRS-Verbindung**

Wählen Sie **Setup > GPRS** zur Einrichtung der GPRS-Verbindung. Wählen Sie **yes** bei **Activate GPRS** und geben Sie unter **GPRS Internet Connection** die APN und, falls erforderlich Benutzernamen und Passwort ein. Sie erhalten diese Daten von Ihrem GSM-Provider. Eine Liste internationaler APNs finden Sie im Internet unter

## http://www.quickim.com/support/gprs-settings.html.

Im GPRS-Modus wechselt der **blueberry COMPACT** täglich zwischen 8:00 und 9:00 sowie 20:00 und 21:00 in den GSM-Modus.in diesen Zeiten ist der Datenlogger über eine DFÜ-Verbindung erreichbar.

Geben Sie den Host-Namen des Datenloggers im Bereich **Dynamic DNS Service** ein. Geben in die Felder **Username** und **Password** Ihre Zugangsdaten bei DynDNS ein. Der Host-Name muss vorher unter **www.dyn.com** angelegt werden. Details finden Sie im folgenden Abschnitt.

Klicken Sie zum Speichern der Eingaben auf **OK**.

| 🗿 wilmers Messtechni          | k - Networked D | ata Logger NDL485 - Microsoft Internet Expl 🔳 🗖 🔯 |
|-------------------------------|-----------------|---------------------------------------------------|
| Datei Bearbeiten Ansid        | tht Favoriten E | dras ?                                            |
| 🕒 Zurück 🔹 🕥 🕤                | 🖹 🖹 🏠           | 🔎 Suchen 👷 Favoriten 🍪 🎯 - 嫨 🚍 - 🍅                |
| Adresse 🕘 http://192.168      | 3.0.33/         | 💌 🄁 Wechseln zu                                   |
| NDL 485<br><u>Archive</u>     | HighF           | wilmers Messtechnik<br><u>Res Setup Help</u>      |
| Date: 02.06.200<br>14:52:08   | 06              | GPRS Internet Connection                          |
| Digital<br>Inputs 1•          | 2• 3• 4•        | Modem Init                                        |
| Digital<br>Outputs            | 2• 3• 4•        | APN internet.t-d1.de                              |
| v80a (m/s)                    | 1.35714         | Dynamic DNS Service                               |
| v80b (m/s)                    | 1.19217         | Host windmast-2258 dyndrs are                     |
| v60 (m/s)                     | 0.73721         | Name                                              |
| v30 (m/s)                     | 0.89419         | Username ndl-user                                 |
| v10 (m/s)                     | 0.81758         | Password                                          |
| Dir78 (*)                     | 200.180         | You need an account at dyndns.org to use          |
| $DII 20^\circ$<br>Temp78 (°C) | 210.019         | this feature.                                     |
| Temp05 (°C)                   | 20.025          |                                                   |
| rHum05 (%<br>RH)              | 45.55           |                                                   |
| pBaro (hPa)                   | 1026.43         | OK Reset                                          |
| uSupply (V)                   | 13.6624         |                                                   |
| uCC1(V)                       | 3.03            |                                                   |
| uCC2(V)                       | 3.024           |                                                   |
|                               |                 |                                                   |
| 🕘 Fertig                      |                 | 💶 🔮 Internet                                      |

### Fernzugang über das Internet

GPRS-Netzwerke verwenden dynamische IP-Adressen. Bei jeder Verbindung zum Internet erhält der **blueberry COMPACT** eine neue IP-Adresse. Für den Zugang zum Datenlogger muss diese IP-Adresse bekannt zu sein. **Dynamic DNS** verwaltet dynamische IP-Adressen und übersetzt sie in einen festen Namen für die jeweilige Messstation (z.B. station-103.dyndns.org).

#### Anlegen eines DynDNS-Zugangs

Bitte gehen Sie zum Anlegen eines DynDNS-Zugangs folgendermassen vor:

- Öffenen Sie Ihren Internet-Browser und gehen Sie auf http://dyn.com.
- 2. Wählen Sie Create Account.
- 3. Legen Sie Benutzernamen und Passwort.

Klicken Sie auf Create Account.

4. Sie erhalten eine Bestätigung der Anmeldung.

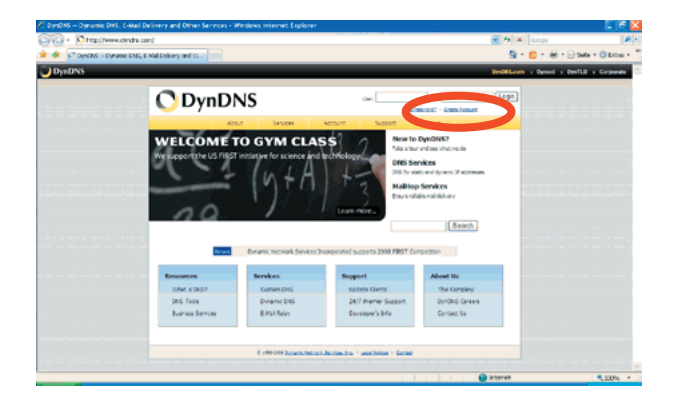

5. Folgende Sie den Anweisungen in der Bestätigungsmail.

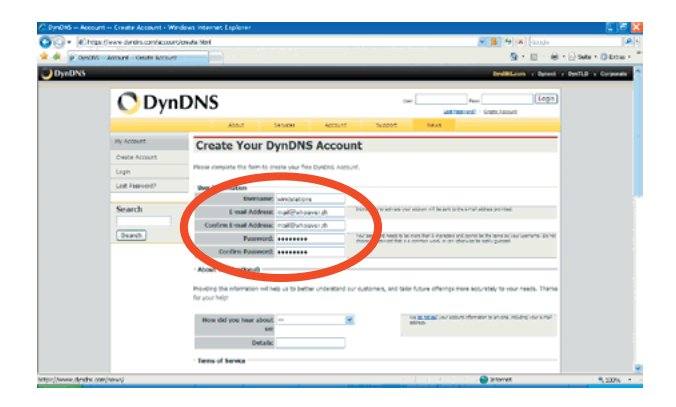

Sie sind jetzt als Benutzer angelegt. Erzeugen Sie jetzt einen **DynDNS** Host.

| Contractions and the contraction of the contraction of the contra |
|----------------------------------------------------------------------------------------------------|
| Product Advance Constantion     Product Advance Constantion     Product Advance Constantion     Product Advance Constantion     Product Advance Advance Advance Advance Advance Advance Advance Advance Advance     Product Advance Advance Advance Advance Advance Advance Advance Advance Advance Advance Advance     Product Advance Advance A |
| new assests (The high several source) and the maximum assesses                                                                                                    |

6. Wählen Sie Login.

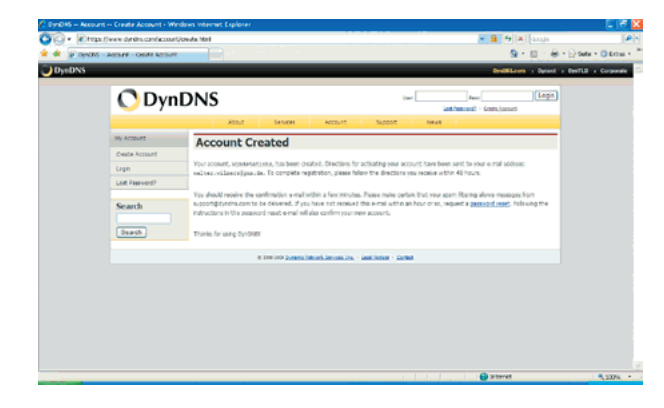

- 7. Geben Sie Ihre DynDNS-Zugangsdaten ein und klicken Sie auf **Login**.
- 8. Wählen Sie My Services.

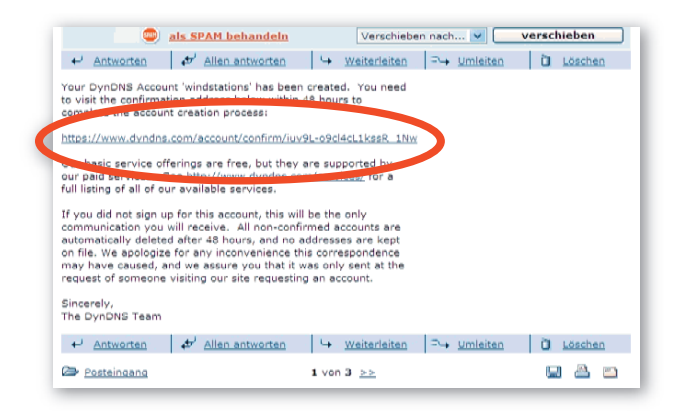

9. Wählen Sie Add New Hostname.

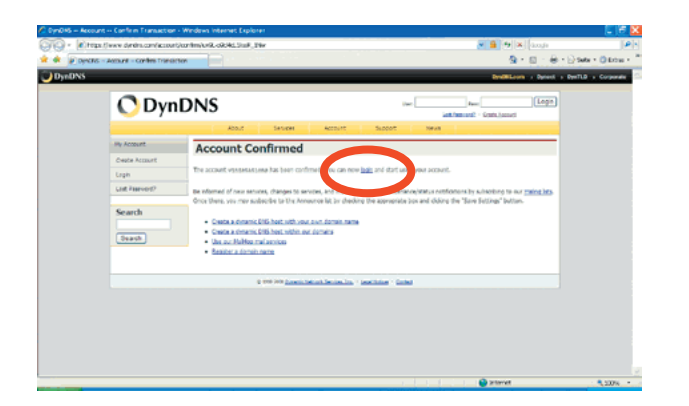

10.Geben Sie einen Host-Namen ein und klicken Sie auf **Use auto-detected IP address**. Klicken Sie auf **Create Host**.

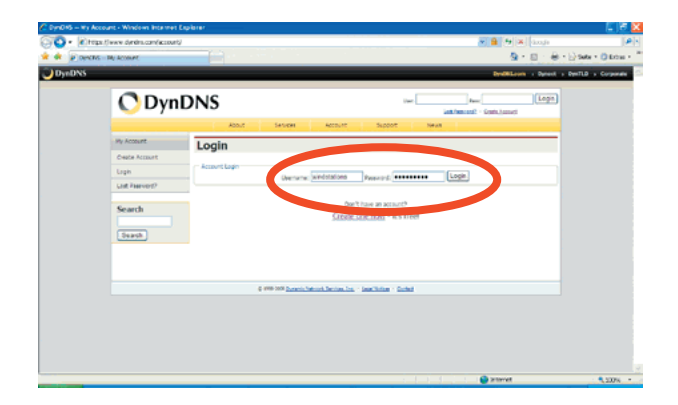

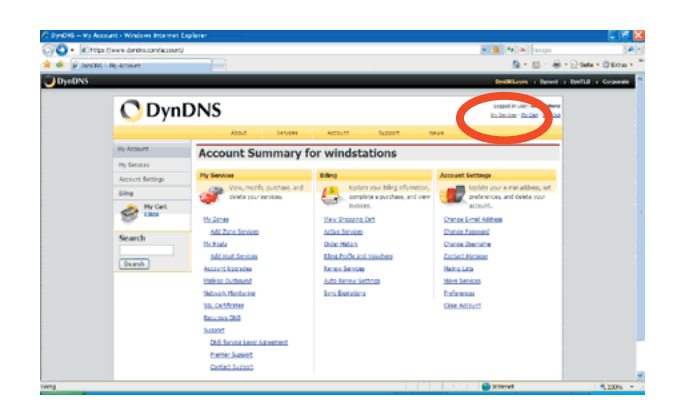

11.Eine Meldung bestätigt die Anlage des neuen Host-Namen.

| 🖉 DynD16 – Wy Acc | ount My Services - Wes                  | deve Internet Explorer                                     |               |                                                                | E 18 🖬               |
|-------------------|-----------------------------------------|------------------------------------------------------------|---------------|----------------------------------------------------------------|----------------------|
| OO+ kittas        | Owww.dyndm.com/account                  | /wr/cen/                                                   |               | 💌 🔒 🏘 💌 Gangle                                                 | 1.41                 |
| 🖈 🚸 👔 Descris     | Big Accessive - My Services             |                                                            |               | S-8-6                                                          | 🔆 Sada + 🔘 Erbas + 🇯 |
| DynDN5            |                                         |                                                            |               | Deditions - Dent + D                                           | heilig + Corporate   |
|                   | ODyn                                    | DNS                                                        |               | Grapped in view westingtone<br>The Service - McCard - Loss Cad |                      |
|                   |                                         | About Setupe Act                                           | Suff Support  | hean                                                           |                      |
|                   | Hy Account                              | Account Level Services                                     |               |                                                                |                      |
|                   | Hy Services                             |                                                            |               |                                                                |                      |
|                   | ADAPTLAYING                             | Pad Account (d)                                            | 10            | Technoli Avenut                                                |                      |
|                   | - Penerfacent                           | Account Upgrades (2)                                       | 10            | The * Sal                                                      |                      |
|                   | interior con                            | DBS Service Level Agreement (2)                            | Tione         | All 2005 Section Low of Automations                            |                      |
|                   | Heal Berrises                           | Premier Support Option (2)                                 | None Aralable | And Preside Surgert Case                                       |                      |
|                   | Research 216                            |                                                            |               |                                                                |                      |
|                   | hat-alt Honloring                       | Zone Level Services                                        |               | And June Section                                               |                      |
|                   | Reners Dervices<br>auto-Torona Genterge | No zone level service domo regetared: <u>Add Zone Serv</u> | 813.          |                                                                |                      |
|                   | Sync Expensions                         | Hostnames                                                  |               | Add Tex Plateau                                                | 1                    |
|                   | Account Settings                        |                                                            |               |                                                                |                      |
|                   | Bing                                    | No reatistina services repetiered.                         |               |                                                                |                      |
|                   | St Inv Cart                             | Other Services                                             |               |                                                                |                      |
|                   | Search                                  | Hakes Ortsard (2)                                          | 8014          |                                                                |                      |
|                   | - mul                                   | Recursive SHIE (2)                                         | Bone          | ***                                                            |                      |
|                   |                                         | and the state of the                                       |               |                                                                | ~                    |

Dieser Host-Name kann jetzt in den blueberry COMPACT eingeben werden (sehen Sie unter Setting up the GPRS connection). Zum Anlegen weiterer Hosts geben Sie erneut Add New Hostname ein und wiederholen Sie Schritt 10.

|           | and the second second                                 |                                                                                                    | 5 - C - C - C                                                                               | and a final state of the |
|-----------|-------------------------------------------------------|----------------------------------------------------------------------------------------------------|---------------------------------------------------------------------------------------------|--------------------------|
| a a h oka | S - Account - Next Service Set                        | ingi                                                                                                    | 810 B-0                                                                                     | Sets * D Loss *          |
| DynDN5    |                                                       |                                                                                                    | briditLoom - benefit - be                                                                   | rTLD + Corporate         |
|           | 🔿 Dyn                                                 | DNS                                                                                                    | Langued in view windstations<br>the lancing - No Cath - Lancing                             |                          |
|           |                                                       | About Services Account Support                                                                                                    | lower                                                                                       |                          |
|           | Wy Account                                            | Add New Hostname                                                                                                    | Tat Sector                                                                                  |                          |
|           | Hy Services                                           |                                                                                                    |                                                                                             |                          |
|           | Accounting when<br>Sub<br>Premier Support             | Note: You currently den't have Annount upgrades in your annount, you cannot<br>being Assount vappole that make the form full functional and cell act vaparal a                                                                                                    | use some of our sast Service features. Micise consider<br>ther features <u>Learn Parase</u> |                          |
|           | Intel Services<br>Host Services                       | Heatmanne (station 162 - dyndmiorg                                                                                                    |                                                                                             |                          |
|           | Hallwo Gubsumi<br>Recursive 200<br>Laturals Hondoring | Service Type: () Field and P and the service of the service of the |                                                                                             |                          |
|           | SD. Certification<br>Instant Services                 | O Office Postraria                                                                                                    |                                                                                             |                          |
|           | Auto Extrem Settings                                  |                                                                                                    |                                                                                             |                          |
|           | Account Settings                                      | IP Address: (213.39.199.40)<br>Sea and Sector 20.00.00 (20.00.00                                                                                                    |                                                                                             |                          |
|           | 8 Ing                                                 | TTL value in the seconds (200 TTL)                                                                                                    |                                                                                             |                          |
|           | 🔗 🄤                                                   | Hall Rowting: 💿 Yes, lot me configure limit multip.                                                                                                    |                                                                                             |                          |
|           | Search                                                |                                                                                                    | Create Hort                                                                                 |                          |
|           |                                                       |                                                                                                    | 0.000                                                                                       |                          |

| - Account Host Services - Wind           | res internet Explorer |          |                               |                                                                | E 18              |
|------------------------------------------|-----------------------|----------|-------------------------------|----------------------------------------------------------------|-------------------|
| Tops () www.dynkrs.com/account           | /writes/hold/         |          |                               | 💌 🔒 🦛 💌 danaja                                                 | 14                |
| Description Account I have been serviced |                       |          |                               | 5-0-8-L                                                        | Safe . O Ertra .  |
| N5                                       |                       |          |                               | Deditions + Dent + D                                           | wills + Corporate |
| 🔿 Dyn                                    | DNS                   |          |                               | langest in User setablishere<br>Kalinalan - Malini - Lang Cali |                   |
|                                          | About Sets            | CHI ACC  | sunt Support N                | P.4                                                            |                   |
| Iny Account                              | Host Services         |          |                               | Million Justices - Descriptions                                |                   |
| Hy Services                              |                       |          |                               |                                                                |                   |
| Account Logrades                         |                       | receitar | re gaton/103.dyndra.org creat | n1.                                                            |                   |
| Pariat Second                            | Hostname              | Service  | Detain                        | Last Updated                                                   |                   |
| Zone Services                            | #35051103.0/1/14.0/0  | HOR      | 213.39,199.40                 | Peb. 06, 2008 2/36 PR                                          |                   |
| Patho Outroant                           |                       |          |                               |                                                                |                   |
| Recursive 210<br>Feb-alt Hontoring       |                       |          |                               |                                                                |                   |
| 55, Certificates                         |                       |          |                               |                                                                |                   |
| Renen Services                           |                       |          |                               |                                                                |                   |
| SycEpreirs                               |                       |          |                               |                                                                |                   |
| Account Settings                         |                       |          |                               |                                                                |                   |
| Bing                                     |                       |          |                               |                                                                |                   |
| 🔗 Hy Cart                                |                       |          |                               |                                                                |                   |
| Search                                   |                       |          |                               |                                                                |                   |
|                                          |                       |          |                               | Contract Contract                                              | 5,2076            |

## Zugang zum blueberry COMPACT über das Internet

Zum Zugang zum **blueberry COMPACT** über das Internet gehen Sie folgendermassen vor:

Starten Sie Ihren Internet-Browser, geben Sie den **DyDNS** Host-Namen Ihrer Messstation (z.B. station-103.dyndns.org) in das Adressfeld ein und drücken Sie **<enter>**. Geben Sie kein **www** vor dem Host-Namen ein!

Die Internetverbindung bietet dieselbe Funktionalität wie der lokale Ethernet-Verbindung. Der Benutzer kann Daten anzeigen und herunterladen sowie die Konfiguration ändern.

#### Zugang zum blueberry COMPACT über ein Smartphone

Der **blueberry COMPACT** bietet ein spezielles Webinterface für Geräte mit kleinen Bildschirmen.

Bitte gehen Sie hierzu folgendermassen vor:

- 1. Verbinden Sie Ihr Smartphone mit dem Internet und straten Sie den Browser.
- 2. Geben Sie den **DynDNS** Host-Namen Ihrer Messstation gefolgt von /compact ein (z.B. station-123.dyndns.org/compact).
- 3. Klicken Sie auf **Connect**.
- 4. Geben Sie den Benutzernamen und das Passwort in den Login-Dialog ein.

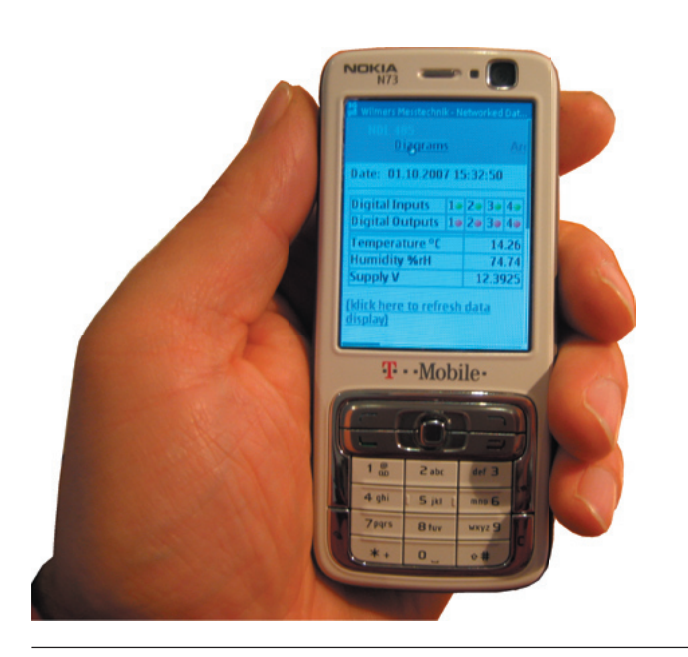

#### Fernzugang über GSM

GPRS bietet den schnellsten und leistungsfähigsten Zugang zum **blueberry COMPACT**. Dieser Modus erfordert eine öffentliche APN. Für GSM-Netzwerke ohne öffentliche APN bietet das **blueberry GSM Module** den Fernzugang zum **blueberry COMPACT** über eine PPP-Verbindung. Dies funktioniert wie eine DFÜ-Verbindung zu einem Internet-Server und erfordert einen PC mit einem analogen Telefonmodem.

#### Einrichten der GSM-Verbindung

Zur Einrichtung einer DFÜ-Verbindung auf einem Windows-PC gehen Sie folgendermassen vor:

1. Wählen Sie **Start > Einstellungen > Netzwerk-Verbindungen > Neue Verbindung.** Ein Assistent führt Sie durch den Konfigurierungsprozess.

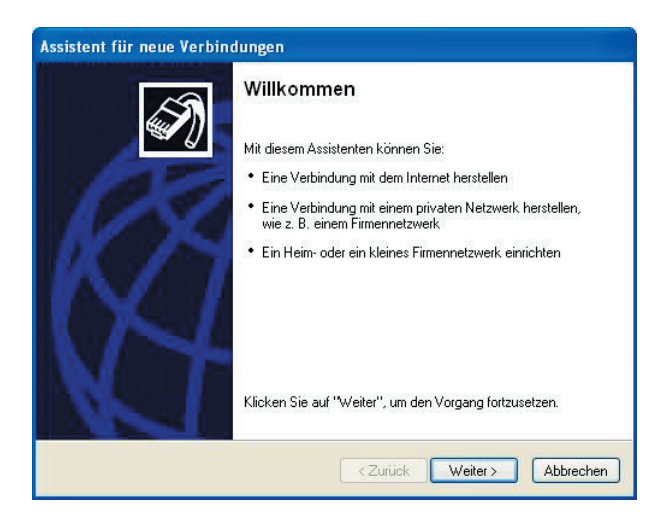

2. klicken Sie auf **Weiter**.

| Ne | stzwerk verbindungstyp<br>Wie möchten Sie vorgehen?                                                                                                    |
|----|----------------------------------------------------------------------------------------------------|
|    | • Verbindung mit dem Internet herstellen                                                                                                    |
|    | Stellt eine Verbindung mit dem Internet her, so dass Sie den Browser verwenden<br>und E-Mail lesen können.                                                                                                    |
|    | ○Verbindung mit dem Netzwerk am Arbeitsplatz herstellen                                                                                                    |
|    | Stellt eine Verbindung mit einem Firmennetzwerk (über eine DFÜ- oder<br>VPN-Verbindung) her, so dass Sie von zu Hause oder unterwegs arbeiten können.                                                          |
|    | ○ Ein Heim- oder ein kleines Firmennetzwerk einrichten                                                                                                    |
|    | Stellt eine Verbindung mit einem bestehenden Heim- oder kleinem Firmennetzwerk<br>her oder richtet eine neue Verbindung ein.                                                                                   |
|    | O Eine erweiterte Verbindung einrichten                                                                                                    |
|    | Stellt eine direkte Verbindung mit einem anderen Computer über einen seriellen,<br>parallelen oder Infrarotanschluss her oder richtet diesen Computer so ein, dass<br>andere Computer darauf zugreifen können. |

3. Wählen Sie Verbindung mit dem Internet ers-

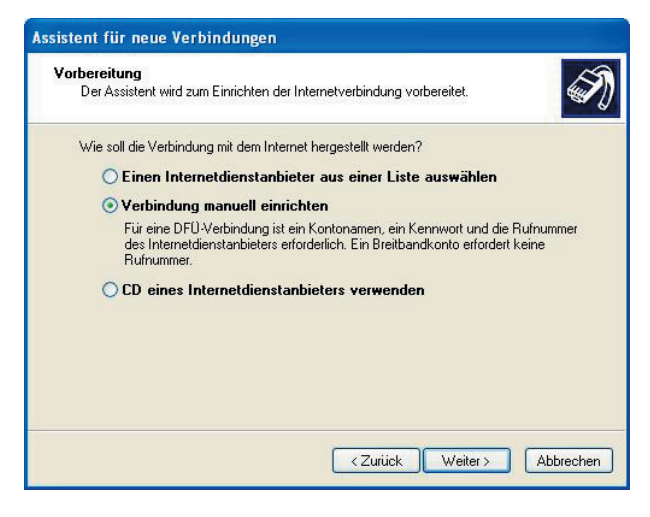

tellen und klicken Sieauf Weiter.

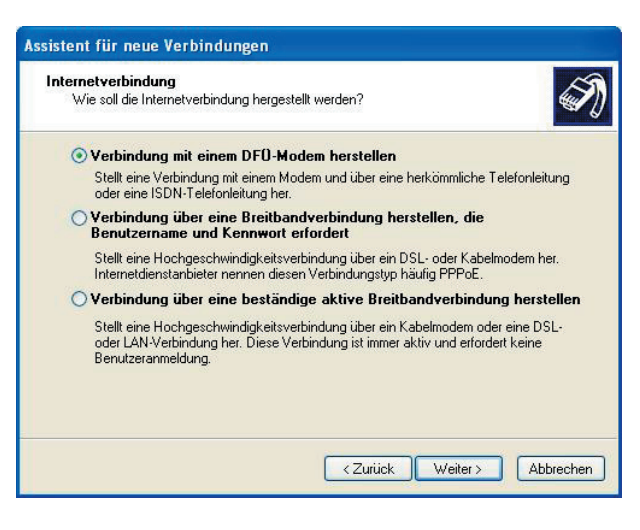

4. Wählen Sie **Manuelle Verbindung** und klicken Sie auf **Weiter**.

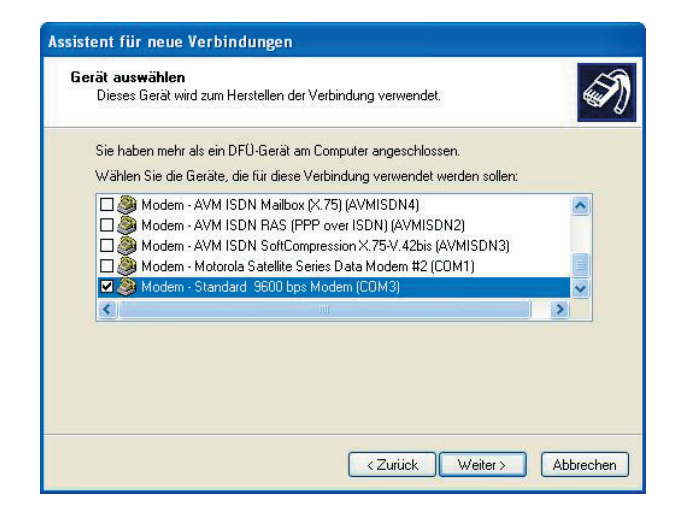

5. Wählen Sie **Modemverbindung** und klicken Sie auf **Weiter**.

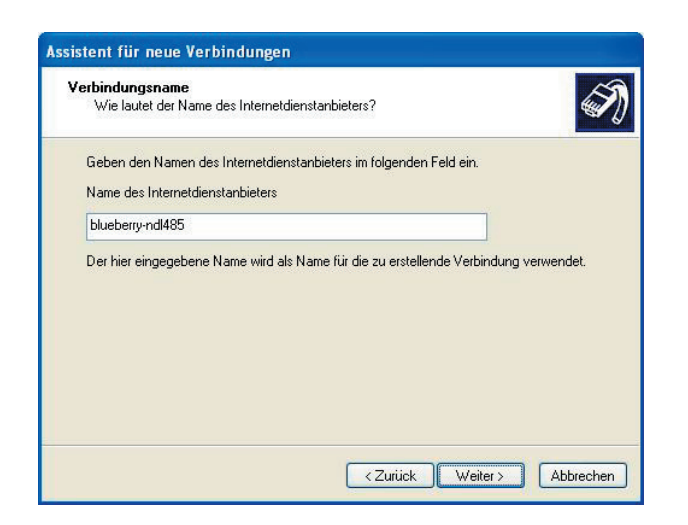

- 6. Wählen Sie das gewünschte Modem aus der angezeigten Liste und klicken Sie auf **Weiter**.
- 7. Geben Sie einen Namen für die Ferverbindung ein und klicken Sie auf **Weiter**.

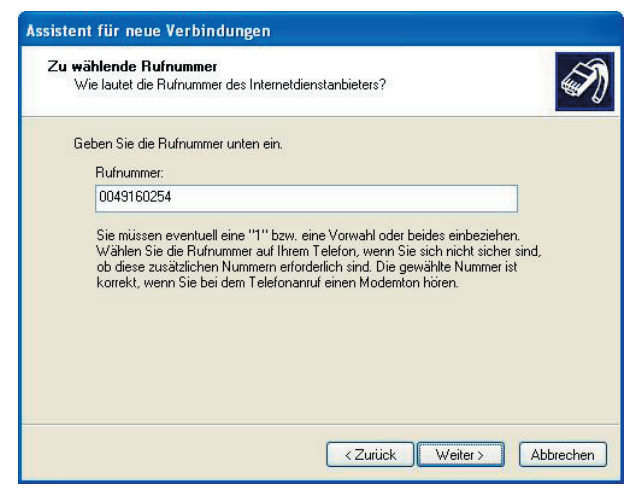

8. Geben Sie die Datennummer des GSM-Moduls ein. Klicken Sie auf **Weiter**.

| nternetkontoinformation<br>Sie benötigen einen Kont<br>Internetkonto.                                      | en<br>onamen und ein Kennwort für die Anmeldung an Ihrem                                                                                                    |
|----------------------------------------------------------------------------------------------------|----------------------------------------------------------------------------------------------------|
| Geben Sie einen Kontona<br>Schreiben Sie diese Infor<br>(Wenden Sie sich an den<br>Kennwort eines vorhande | men und ein Kennwort für den Internetdienstanbieter ein.<br>nationen auf und verwahren Sie sie an einem sicheren Ort.<br>Internetdienstanbieter, wenn Sie den Kontonamen oder das<br>nen Kontos vergessen haben.) |
| Benutzername:                                                                                              |                                                                                                    |
| Kennwort:                                                                                                  |                                                                                                    |
| Kennwort bestätigen:                                                                                       |                                                                                                    |
| Diesen Kontonamen<br>Computers verwende                                                                    | und Kennwort für die Internetverbindung aller Benutzer dieses                                                                                                    |
| Verbindung als Stand                                                                                       | ardinternetverbindung verwenden                                                                                                    |
|                                                                                                    |                                                                                                    |
|                                                                                                    |                                                                                                    |
|                                                                                                    | Zurijek Weiter Abbrech                                                                                                    |

9. Klicken Sie auf **Weiter** ohne die Zugangsdaten in den Dialog einzugeben.

| S  | Fertigstellen des Assistenten                                                                                                    |
|----|----------------------------------------------------------------------------------------------------|
|    | Die erforderliche Schritte zum Erstellen der folgenden<br>Verbindung wurden ordnungsgemäß durchgeführt:                                               |
| 12 | <ul> <li>blueberry-ndl485</li> <li>Für alle Benutzer dieses Computers freigeben</li> <li>Denselben Benutzernamen und dasselbe Kennwort für</li> </ul> |
|    | Die Verbindung wird im Ordner "Netzwerkverbindungen"<br>gespeichert.                                                                                  |
|    | Verknüpfung auf dem Desktop hinzufügen                                                                                                    |
| N  | Klicken Sie auf "Fertig stellen", um diese Verbindung zu<br>erstellen und den Vorgang abzuschließen.                                                  |

10.Klicken Sie auf **Weiter** um die Einstellung abzuschliessen.

## Fernzugang zum blueberry COMPACT über GSM

Gehen Sie zum Aufbau einer DFÜ-Verbindung zum blueberry COMPACT folgendermassen vor:

- Wählen Sie Start > Einstellungen > Netzwerkund Einwahlverbindungen > blueberry, wobei blueberry
   wobei There DFÜ-Verbindung ist.
- Klicken Sie auf Wählen ohne vorher die Zugangsdaten einzugeben. Nach dem Aufbau der Verbindung wird der Dialog zu einem Symbol auf der Taskleiste

| Verbindung n                        | nit "blueberry-ndl485" herstellen ? 🔀                                         |
|-------------------------------------|-------------------------------------------------------------------------------|
| C                                   |                                                                               |
| Benutzername:<br>Kennwort:          |                                                                               |
| Benutzerna<br>Nur für e<br>Alle Ben | men und Kennwort speichern für:<br>igene Verwendung<br>utzer dieses Computers |
| Wählen:                             | 0049160254                                                                    |
| Wählen                              | Abbrechen Eigenschaften Hilfe                                                 |

- Nach erfolgtem Verbingsaufbau geben Sie Ihren Internet-Browser die IP-Adresse 10.1.1.1 ein und drücken Sie die <enter>-Taste. Diese IP-Adresse ist für alle Datenlogger vpm Typ blueberry COM-PACT gültig. Sie ist unabhängig von der unter Setup > Local Network Settings eingestellten IP-Adresse.
- 4. Geben Sie Benutzernamen und Passwort des **blueberry COMPACT** ein und klicken Sie auf **OK**.
- 5. Im GSM-Modus stehen alle Funktionen wie unter einer GPRS-Verbindung zur Verfügung.
- 6. Zum Abbrechen der Verbindung klicken Sie mit der rechten Maustaste auf das Verbindungssmbol

in der Taskleiste und wählen Sie im Pop-Up-Menü Verbindung abbrechen.

## Passwortschutz

Zwei Passwort-Ebenen schützen den **blueberry COMPACT** vor unberechtigtem Zugriff:

Der Benutzer **guest** kann aktuelle Messwerte und Diagramme sehen und wahlweise Messdaten herunterladen. Er kann Datum und die Uhrzeit stellen. Der Benutzer **guest** kann jedoch weder die Konfiguration verändern noch Messdaten löschen.

Der Benutzer **admin** verfügt über alle Berechtigungen. Zusätzlich zum Benutzer **guest** kann er Messdaten löschen und Konfigurationseinstellungen verändern.

| Verbindung zu 1       | 0.1.1.1 herstellen | ? 🛛       |
|-----------------------|--------------------|-----------|
|                       |                    |           |
| NDL485-288102934      | 13                 |           |
| <u>B</u> enutzername: | 🖸 guest            | ~         |
| <u>K</u> ennwort:     | •••••              |           |
|                       | Kennwort speichern | Abbrechen |

#### Benutzer-Passwort

Loggen Sie sich als Benutzer **admin** in den Datenlogger ein und wählen Sie **Setup > Password**. Geben Sie das neue Passwort für den Benutzer **guest** ein und klicken Sie auf **OK**.

Das Original-Paswort für den Benutzer **admin** kann nicht geändert werden. Sie können jedoch ein zweites Passwort für den Benutzer **admin** vergeben.

| 🗿 wilmers Messtechnil                                       | k - Networked D | ata Logger NDL485 -               | Microsoft Inter       | net Expl 도 🗖 🔀                 |
|-------------------------------------------------------------|-----------------|-----------------------------------|-----------------------|--------------------------------|
| Datei Bearbeiten Ansic                                      | ht Favoriten E  | xtras ?                           |                       | <b></b>                        |
| 🔇 Zurück 🔹 🕥 -                                              | 🖹 🖻 🏠           | 🔎 Suchen 👷 Fav                    | oriten 🚱 🔗            | • 🎍 🔁 • 🏻 *                    |
| Adresse 🍯 http://192.168                                    | .0.42/          |                                   |                       | 🔽 🄁 Wechseln zu                |
| NDL 485<br><u>Diagrams</u>                                  | Archive         | <u>HighRes</u>                    | wilme<br><u>Setup</u> | ers Messtechnik<br><u>Help</u> |
| Date: 07.04.2006 1<br>Digital Inputs 1<br>Digital Outputs 1 | 2 3 4<br>2 3 4  | Set password for user<br>Password | guest                 |                                |
| AIN1 mV<br>AIN2 mV<br>AIN3 mV<br>AIN4 mV                    |                 | OK Reset                          |                       |                                |
| 🕘 Fertig                                                    |                 |                                   | 🌒 Internet            |                                |

Dieses gibt dem Benutzer alle Rechte ausser der Möglichkeit, das eigene Passwort zu ändern.

## **Hilfe-Funktion**

Die Hilfe-Funktion des **blueberry COMPACT** liefert Informationen über den Datenlogger.

Wählen Sie **Setup > Help > About**. Der Dialog zeigt Informationen zum Typ und zur Firmwareversion des Datenloggers.

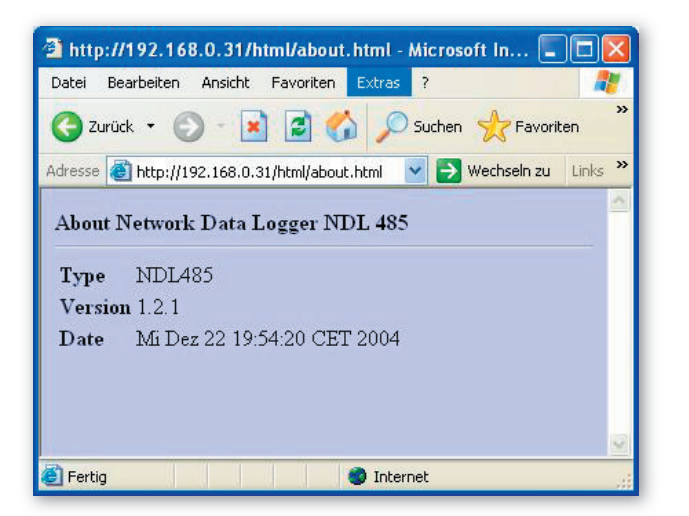

## Neustart des blueberry COMPACT

Der **blueberry COMPACT** kann auf 2 Arten neu gestartet werden: Durch Aus- und Einschalten der Spannungsversorgung und über das Web-Interface. Zum Neustarten des **blueberry COMPACT** über das Web-Interface gehen Sie folgendermassen vor:

- 1. Starten Sie den Web-Browser und loggen Sie sich als Benutzer **admin** ein.
- 2. Wählen Sie **Help > About > Maintenance**.
- 3. klicken Sie auf **Reboot**.

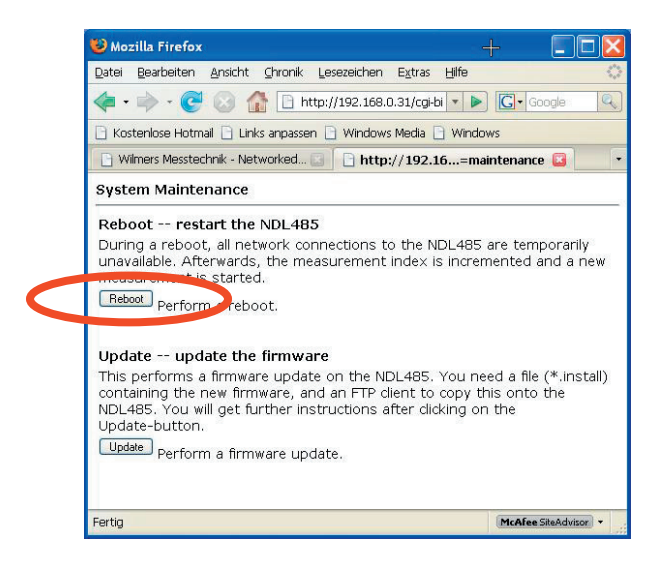

4. Warten Sie 2 Minuten bis der Datenlogger wieder Hochgefahren ist.

## **FTP-Zugang**

Einige Vorgänge, wie das Löschen von Messdaten und das Aufspielen eines Firmwareupdates erfordert den Zugang zum **blueberry COMPACT** über FTP. Im Folgenden wird die Einrichtung des FTP-Zugangs über **FileZilla** beschrieben.

## Installation von FileZilla

der FTP-Client **FileZilla** kann kostenfrei von folgender seite im Internet heruntergeladen werden:

#### http://sourceforge.net/projects/filezilla

Zur Installation und Konfigurierung von **FileZilla** für den **blueberry COMPACT** gehen Sie bitte folgendermassen vor:

- 1. Laden Sie die Software von der obengenannten Seite herunter und installieren Sie sie gemäss der Anleitung des Anbieters.
- 2. Starten Sie **FileZilla**.

| FileZilla version 2.2.31                                                                         |                                                         |                    |          |          |        |      |           | × |
|--------------------------------------------------------------------------------------------------|---------------------------------------------------------|--------------------|----------|----------|--------|------|-----------|---|
| Dates Bearbeiten Transfer Ansicht                                                                | Warteschlange                                           | Server Hilfe       |          |          |        |      |           |   |
| Server-Verwaltung<br>Verbindung in Servermakager kopierer<br>7 um Standardenver wirhinden        | Patt                                                    | wort Port          | Verbinde | <b>.</b> |        |      |           |   |
| Verbindung wiederherstellen<br>Trennen                                                           |                                                         |                    |          |          |        |      |           | 1 |
| Deenden                                                                                          |                                                         |                    |          |          |        |      |           |   |
| Lokale Seiter D. Oater/software/dikebeny/we                                                      | mion 20 💌                                               | Serverseite.       |          |          |        |      |           | ¥ |
| B alte-verse<br>B alte-verse<br>Browser<br>Cd-tipper                                             | onen                                                    | Oatename           | Dategr   | Datetyp  | Datum  | Lest | berechtga |   |
| Dateiname / Dateigr [<br>atte-versionen 0<br>Md405-2-0-11-6.instal 2 M0 2<br>C VPOATELTXT 2 K0 7 | Dateityp<br>Nateiordher<br>NSTALL-Datei<br>Yextdokument |                    |          |          |        |      |           |   |
| 1 Ordner und 2 Dateien mit 1506974 Byt                                                           | NHL.                                                    |                    |          |          |        |      |           | - |
| Lokaler Datename                                                                                 | Große Richtun                                           | a Remote Dateiname | ŀ        | lost     | Status |      |           |   |
| Server Verwaltung öffnen                                                                         |                                                         |                    |          |          |        |      | Schlange: | 1 |

- 3. Wählen Sie File > Server Mangement.
- 4. Wählen Sie **Neuer Server** und vergeben Sie einen namen für den Datenlogger.
- 5. Geben Sie die IP-Adresse des **blueberry COMPACT** in das Feld **Host** ein.
- 6. Wählen Sie den Logontyp **normal**.
- 7. Geben Sie als Benutzername **admin** und unter Passwort das admin-Passwort des Datenloggers ein.
- 8. Klicken Sie auf **Speichern**.

| Servermanager                                                                                               |                                                              |     |  |  |  |
|----------------------------------------------------------------------------------------------------|--------------------------------------------------------------|-----|--|--|--|
| Datei                                                                                                    |                                                              |     |  |  |  |
| Eigene FTP-Server                                                                                           | Server Details<br>Host: Port:                                |     |  |  |  |
| <u>y</u> ndl485-sn2057                                                                                      | 192.168.0.31 21                                              |     |  |  |  |
|                                                                                                    | Servertyp:                                                   |     |  |  |  |
|                                                                                                    | FTP                                                          | ~   |  |  |  |
|                                                                                                    | Cogontyp<br>○ Anonym                                         |     |  |  |  |
|                                                                                                    | Benutzer: Account:                                           |     |  |  |  |
|                                                                                                    | admin                                                        |     |  |  |  |
|                                                                                                    | Passwort:                                                    |     |  |  |  |
|                                                                                                    | ••••                                                         |     |  |  |  |
|                                                                                                    | Passwort nicht speichern<br>Kommentar:                       |     |  |  |  |
|                                                                                                    | wind measurement station with 80m mast,<br>installed 2007-11 | ~ × |  |  |  |
| Neuer Server         Neuer Ordner         Entfernen           Kopieren         Umbenennen         Erweitert | ◯ Standardserver                                             |     |  |  |  |
| Verbinden Abb                                                                                               | prechen Speichern                                            |     |  |  |  |

9. Klicken Sie auf Verbinden, um eine Verbindung zum blueberry COMPACT aufzubauen. Der rechte Fensterbereich zeigt das auf dem blueberry COMPACT befindliche Dateisystem. Verwenden Sie jetzt FileZilla wie einen Dateiexplorer zum Herunterladen oder Löschen der auf dem blueberry COMPACT gespeicherten Dateien oder Zum Übertragen von Updates auf den blueberry COMPACT.

| 📕 FileZilla - Verbunden mit ndl485-sn:                                                                                                    | 2057 (192.168.0.31)                        |   |                  |          |             |         |        |
|----------------------------------------------------------------------------------------------------|--------------------------------------------|---|------------------|----------|-------------|---------|--------|
| Datei Bearbeiten Transfer Ansicht War                                                                                                    | rteschlange Server Hilfe                   |   |                  |          |             |         |        |
| g · b, b, Q 🖬 🗟 9, 0 🗶                                                                                                    | R R Advesser                               |   | Benutzer:        | Passwort | Port        | Verb    | nden 🖌 |
| 227 Entering Passive Mode (192.168),<br>steht UST<br>USD Opening ASCII mode data conne-<br>ntwott 120 Opening ASCII mode data conne-<br>ntwott 225 Transier complete.<br>Astur: Autistung 6st Vestechnisinhalts effol<br>lefeht TYPE A<br>entwott 200 Type set to A. | 8.31.8.0)<br>clion for '/bin/fe'.<br>geich |   |                  |          |             |         |        |
| Lokale Seite: C1Daten1cottware1blueberg1version                                                                                                    | 2                                          | × | Servenede: 55137 |          |             |         |        |
| 🗟 😋 blueberry                                                                                                    |                                            | ^ | Datename /       | Duteigr  | Dateityp    | Datum   | Zeit   |
| C release-notes                                                                                                    |                                            | - | <b>.</b>         |          |             |         |        |
| a version-1                                                                                                    |                                            |   | archive          |          | Dateiordner | 25.11.2 | 00:50  |
| w Version-2                                                                                                    |                                            | ~ | Chighres         |          | Dateiordher | 25.11.2 | 07:35  |
| Dateiname / Dateigr Datei                                                                                                    | tvp Zujetit gein                           | _ | longterm         |          | Dateiordner | 25.11.2 | 07:30  |
| <b></b>                                                                                                    |                                            |   | lost+found       |          | Dateiordner | 01.04.2 |        |
| alte-versionen Dateid                                                                                                    | ordner 25.11.2007 0                        |   | C AR             |          | Dateiordner | 24.11.2 | 11:02  |
| Nd405-2-0-11-6.mtal 2 MB INST/                                                                                                    | LL-Datei 14.09.2007 1                      |   |                  |          |             |         |        |
| UPDATE TXT 2 KB Texto                                                                                                    | blument 17.08.2006 2                       |   | <                |          |             |         | -      |
| Ordner und 2 Dateien mit 1506974 Bytes.                                                                                                    |                                            |   | 5 Ordner.        |          |             | _       | _      |
|                                                                                                    | la Richt par Remote Dateiname              | , | Host             | Status   |             |         |        |
| Lokaler Dateiname Grok                                                                                                    | AP PROPERTY PROFILE CONTRACTOR             |   |                  |          |             |         |        |

## Löschen von Messdaten

Der **blueberry COMPACT** speichert Messdaten in einem Ringspeicher. Wenn der Datenspeicher voll ist, werden die jeweils ältesten Daten von den aktuellen Daten überschrieben. Das Löschen des Datenspeichers ist daher in der Regel nur beim Beginn einer neuen Messkampagne erforderlich. Zum Löschen der Messdaten gehen Sie folgendermassen vor:

1. Erstellen Sie eine FTP-Verbindung zum blueberry COMPACT.

- 2. Doppelklicken Sie auf den Ordner **archive** im rechten Fensterbereich.
- 3. Markieren Sie alle zu löschenden Dateien und drücken Sie die **<Entf>-**Taste.

| Cold Bestern Transfer Andrit Watterdärung Server Hile                                                                                                    | binden 👻                                           |                                              |
|----------------------------------------------------------------------------------------------------|----------------------------------------------------|----------------------------------------------|
| Image: The second second se                                                                                                    | binden 💌                                           |                                              |
| Dennest 20 Christoprig 4.3. Strukt STOPE or RETREVE to indice bundle.<br>Bene Puo<br>Method: 2.27 %3A anthon "is counted featings<br>Anthon 700 Bolander featings<br>Method: 200 part to 1<br>Calify Step at 1 Sec 11500 % STRUKT to indice bundle<br>Bene 700 Bolander (Status) % Serversite [Status)<br>East Step at 1 Sec 11500 % Strukture (Status)<br>Calify Step at 1 Sec 11500 % Strukture (Status)<br>Calify Step at 1 Sec 11500 % Strukture (Status)<br>Calify Step at 1 Sec 11500 % Strukture (Status)<br>Strukture (Status)<br>Struktu |                                                    |                                              |
| Lakde Sele (C:Dalenhudhvan'bluebery) 🐱 Sarverseie (dist/achive/<br>@ @ Desktop Augustance - Dateigr Cutetyp Datum                                                                                                    |                                                    |                                              |
| 🖹 🚰 Desktop 🖉 Deteigrand 🖉 Deteigrand Dateigrand Da                                                                                                    |                                                    | ~                                            |
|                                                                                                    | Zeit                                               | Bers A                                       |
| Starticul:         Database         Database                                                                                                    | 12:45<br>19:59<br>06:55<br>14:07<br>00:00<br>00:00 | 1942<br>1944<br>1944<br>1944<br>1944<br>1944 |
|                                                                                                    |                                                    | 12                                           |
| 9 Onther und 3 Dateen nit 2996254 livites.                                                                                                    |                                                    | _                                            |
| Lokaler Dateiname Große Richtung Remote Dateiname Host Status                                                                                                    |                                                    |                                              |

Wenn nur Datendateien (\*.csv) gelöscht werden, wird die Messung mit dem aktuellen Messungs-Index fortgeführt. Zum Rücksetzen des Indexes löschen Sie die Datei **index**.

## Aktualisierung der Firmware

Die Firmware des **blueberry COMPACT** kann sowohl über eine lokale Ethernet-Verbindung als auch über eine Ferverbindung über das Internet oder über DFÜ aktualisiert werden. GPRS or DSL. Zur Aktualisierung der Firmware im **blueberry COMPACT** gehen Sie folgendermassen vor:

- 1. Erstellen Sie eine FTP-Verbindung zum blueberry COMPACT.
- 2. Doppelklicken Sie auf .. um zum Verzeichnis root zu wechseln.
- 3. Öffnen Sie das Verzeichnis /tmp.

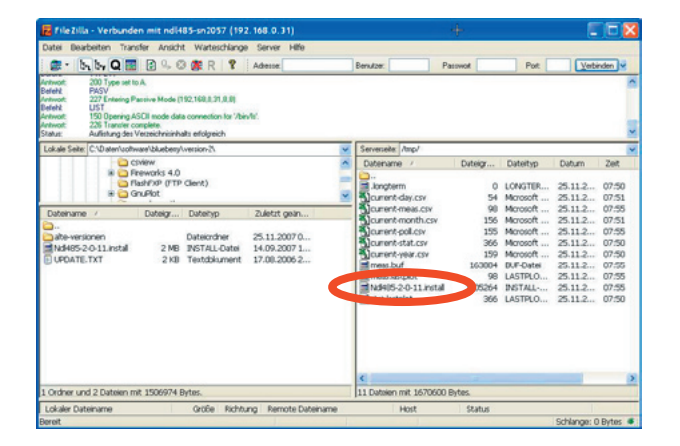

- 4. Wechseln Sie auf dem lokalen PC zu dem Ordner, der das Firmwareupdate enthält.
- Klicken Sie mit der rechten Masutaste auf die Datei mit dem Firmwareupdate (z.B. Ndl485-3-2-41.install) und wählen Sie Upload. FileZilla überträgt diese Datei jetzt auf den blueberry COMPACT.
- 6. Bitte warten Sie, bis die Datei komplett übertragen wurde. Die übertragene Datei ist jetzt in dem Verzeichnis **/tmp** des **blueberry COMPACT** sichtbar.

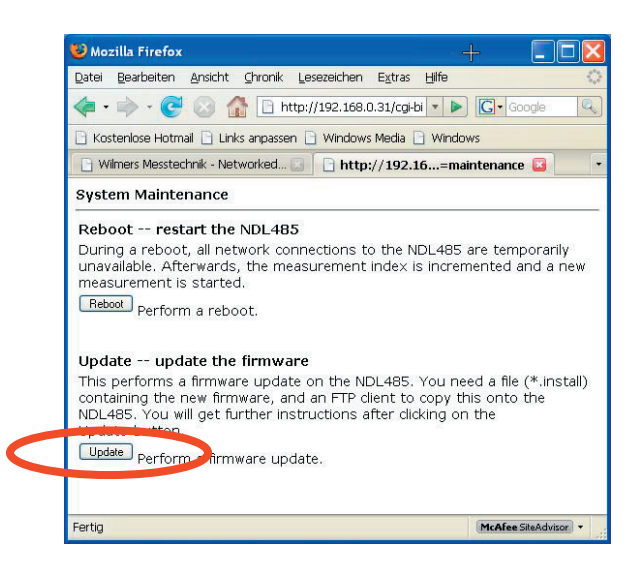

- Starten Sie den Webbrowser und loggen Sie sich als Benutzer admin in den blueberry COMPACT ein.
- 8. Wählen Sie **Help > About > Maintenance**.
- 9. Klicken Sie auf **Update** um das Update auszuführen.
- 10. Folgen Sie den Anweisungen im Webinterface. Der Updateprozess dauert etwa 5 Minuten. Der blueberry COMPACT startet nach dem Update automatisch neu und beginnt. Regelmässiges Blinken der LED BUSY des Datenloggers zeigt den ordnungsgemässen Betriebs des blueberry COMPACT an.

#### WICHTIGER HINWEIS:

Trennen Sie den **blueberry COMPACT** während des Update-Prozesses nie von der Spannungsversorgung! Die Unterbrechung des Update-Prozesses kann zum Blockieren und zu Fehlverhalten des **blueberry COMPACT** führen. Starten Sie den Web-Browser nach erfolgtem Update-Prozess neu und loggen Sie sich wieder in den **blueberry COMPACT** ein.

Zur Überprüfung, ob das Update erfolgreich augeführt wurde, wählen Sie **Help > About**. Bitte überprüfen Sie, ob die angezeigte Firmwareversion mit der Version des Updates übereinstimmt.

### Anpassen der PC-Netzwerkeinstellungen

Wenn der **blueberry COMPACT** an einen PC oder ein PC-Netzwerk angeschlossen wird, müssen die Netzwerkeinstellungen zueinander passen.

Zum Einstellen der Netzwerkparameter in Ihrem PC gehen Sie folgendermassen vor:

1. Klicken Sie mit der rechten Maustaste auf das Netzwerksymbol in der Taskleiste und wählen Sie **Netzwerkeinstellungen öffnen**.

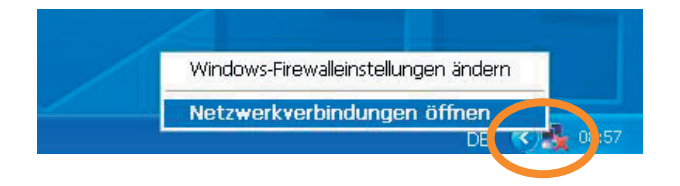

- 2. Doppelklicken Sie auf LAN-Verbindung
- 3. Wählen Sie **Internetprotokoll (TCP/IP)** aus der Liste und klicken Sie auf **Eigenschaften**.
- 4. Aktivieren Sie die Option Folgende IP-Adresse verwenden. Geben Sie zu den Einstellungen im blueberry COMPACT passende Werte für IP-Adresse, Subnetzmaske und Gateway ein. Der blueberry COMPACT hat zwei IP-Adressen: Die feste IP-Adresse 192.168.111.1 kann nicht verändert werden. Die zweite IP-Adresse kann frei vom Benutzer verändert werden. Die Standardeinstellungen finden Sie auf dem Aufkleber auf der Frontplatte des blueberry COMPACT. Die letzte Zifferngruppe der IP-Adresse muss sich von der des Datenloggers unterscheiden. Alle anderen Ziffern müssen identisch zu denen des Datenloggers sein.

| Beispiel:    |                       |
|--------------|-----------------------|
| Datenlogger: | 192.168.0. <b>31</b>  |
| PC:          | 192.168.0. <b>104</b> |

| 🖵 Eigenschaften von LAN-Verbindung 🛛 🔹 💽                                                  |
|-------------------------------------------------------------------------------------------|
| Allgemein Erweitert                                                                       |
| Verbindung herstellen über:                                                               |
| Broadcom NetXtreme 57xx Gigabit Cc Konfigurieren                                          |
| Diese Verbindung verwendet folgende Elemente:                                             |
| 🗹 🚰 NWLink IPX/SPX/NetBIOS-kompatibles Transportpro 📥                                     |
| Microsoft TCT //T Vention 6     International (TCC //D)                                   |
|                                                                                           |
| 3                                                                                         |
| Installieren Deinstallieren Eigenschaften                                                 |
| Beschreibung                                                                              |
|                                                                                           |
|                                                                                           |
| Symbol bei Verbindung im Infobereich anzeigen                                             |
| Benachrichtigen, wenn diese Verbindung eingeschränkte oder<br>keine Konnektivität besitzt |
| OK Abbrechen                                                                              |

| enschaften von internetp                                                                                                 |                                                                                                    |
|----------------------------------------------------------------------------------------------------|----------------------------------------------------------------------------------------------------|
| gemein                                                                                                    |                                                                                                    |
| P-Einstellungen können automatis<br>Vetzwerk diese Funktion unterstütz<br>Jen Netzwerkadministrator, um die<br>beziehen. | ch zugewiesen werden, wenn das<br>t. Wenden Sie sich andernfalls an<br>geeigneten IP-Einstellungen zu |
| OIP A Losse automatisch Logia                                                                                            | hen                                                                                                   |
| Solgende IP-Adresse verwend                                                                                              | den:                                                                                                  |
| IP-Auresse.                                                                                                    | 192.168.0.104                                                                                         |
| Subnetzmaske:                                                                                                    | 255 . 255 . 255 . 0                                                                                   |
| Standardgateway:                                                                                                    | 192.168.0.1                                                                                           |
|                                                                                                    | rch haziahan                                                                                          |
| Folgende DNS-Serveradresse                                                                                               | n verwenden:                                                                                          |
| Bevorzugter DNS-Server:                                                                                                  | 213 . 191 . 74 . 18                                                                                   |
| Alternativer DNS-Server:                                                                                                 | 213 . 191 . 74 . 19                                                                                   |
|                                                                                                    |                                                                                                    |
|                                                                                                    | Erweitert                                                                                             |
|                                                                                                    |                                                                                                    |
|                                                                                                    |                                                                                                    |

5. Klicken Sie auf **Ok** zum Speichern der neuen Einstellungen.

## Anzeige von Diagrammen

Der **blueberry COMPACT** zeigt automatisch alle Messwerte als Zeitreihendiagramme an. Die Titel des Diagramms und der Achsen werden aus den Messfunktionen gebildet: Der erste Teil der Messfunktion (bis zum ersten Leerzeichen) wird als Diagrammtitel angezeigt. Der zweite Teil der Messfunktions wird als Titel der Y-Achse angezeigt. Wir empfehlen folgende Syntax für Messfunktionen:

#### Wert (Einheit).

Beispiel: *relHum (%RH)* = 100 \* a4

Der Diagrammtitel für diese Messfunktion ist *relHum*, der Titel der Y-Achse ist *(%RH)*.

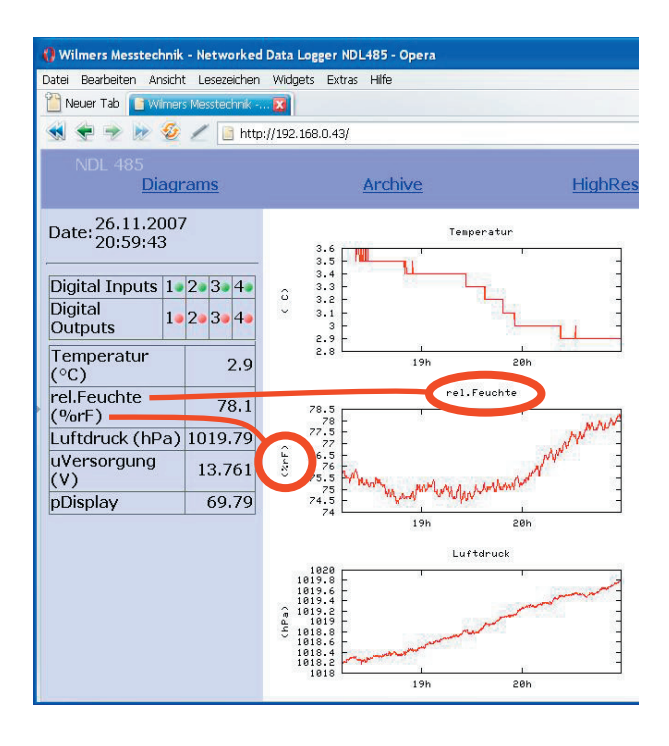

**Shorttime diagrams** zeigen die Zeitreihen der Samples (typ. 1s), **Statistics diagrams** zeigen die Zeitreihen der statistiken (typ. 10min).

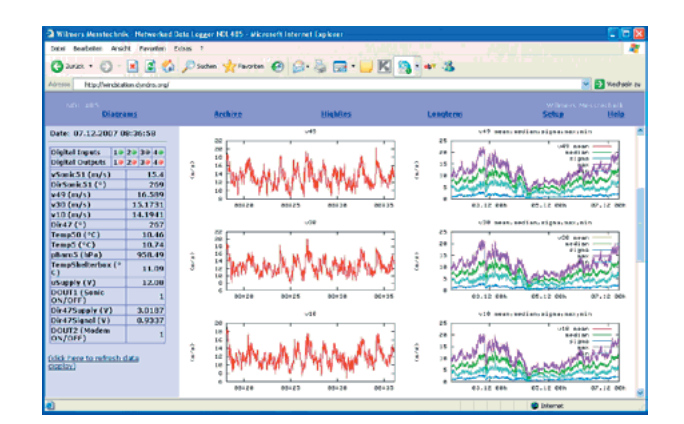

## Versand der Messdaten über FTP

Der **blueberry COMPACT** versendet Messdaten automatisch auf eine Webseite oder einen Dateiserver. Bitte richten Sie zunächst die Internetverbindung im Datenlogger ein. Zum Einrichten des Datenversands gehen Sie folgendermassen vor:

#### Wählen Sie Setup > FTP/Mail.

Geben Sie die URL Ihres FTP-Servers in das Feld **FTP Server** ein. Geben Sie den Zielordner und die Zugangsdaten zu dem FTP-Server ein und klicken Sie auf **OK**.

| Archive                                                                             | HighRes                                                    | Longterm                                   | Setup Hel                      |
|-------------------------------------------------------------------------------------|------------------------------------------------------------|--------------------------------------------|--------------------------------|
| TP Transfer                                                                         |                                                            |                                            |                                |
| FTP Server                                                                          | datenlogger.net                                            |                                            |                                |
| port (21 if empty)                                                                  |                                                            |                                            |                                |
| Username                                                                            | windmeas                                                   |                                            |                                |
| Password                                                                            |                                                            |                                            |                                |
| Realtime Folder                                                                     | station-5526/realtime                                      |                                            |                                |
|                                                                                     | (Realtime data and diagrams an                             | e copied to this folder. Leave             | empty to disable this feature. |
|                                                                                     |                                                            |                                            |                                |
| Archive Folder                                                                      | station-5526/archive                                       |                                            |                                |
| Archive Folder                                                                      | (Data logs are copied to this for                          | Ider. Leave empty to disable               | this feature.)                 |
| Archive Folder                                                                      | station-5526/archive<br>(Data logs are copied to this for  | ider. Leave empty to disable               | this feature.)                 |
| Archive Folder                                                                      | station 5526/achive<br>(Data logs are copied to this fo    | ider. Leave empty to disable               | this feature.)                 |
| Archive Folder Mail Sending Mail Server                                             | (Data logs are copied to this for                          | ider. Leave empty to disable               | this feature.)                 |
| Archive Folder<br>Mail Sending<br>Mail Server                                       | aston5525/active<br>(Data logs are copied to this fo       | ider. Leave empty to disable               | this feature.)                 |
| Archive Folder Mail Sending Mail Server From: Username                              | ation555/achive<br>(Data logs are copied to this fo        | ider. Leave empty to disable               | this feature.)                 |
| Archive Folder Mail Sending Mail Server From: Username Password                     | Interestion Stockweine<br>(Data logs are copied to this fo | ider. Leave empty to disable               | this feature.)                 |
| Archive Folder Mail Sending Mail Server From: Username Password Redpient(s)         | nacos5525/webve<br>(Data logs are copied to this for       | ider. Leave empty to disable               | this feature.)                 |
| Archive Folder Mail Sending Mail Server From: Username Password Reapient(s) (Ust r  | (Data logs are copied to this fo                           | Ider. Leave empty to disable               | this feature.)                 |
| Archive Folder Mail Sending Mail Server From: Username Password Redpient(s) (List r | Indox555/Luchue Data logs are copied to this fo            | ider. Leave empty to disable<br>y spaces.) | this feature.)                 |

## ANHANG

## Technische Daten (blueberry COMPACT und NDL 485)

| Modell                       | blueberry COMPACT                                                                                                    |                        | blueberry NDL 485 research                                                                                                    |
|------------------------------|----------------------------------------------------------------------------------------------------|------------------------|----------------------------------------------------------------------------------------------------|
| ArtNr.                       | 0141 / 0142                                                                                                    |                        | 0103                                                                                                    |
| Messeingänge                 |                                                                                                    |                        |                                                                                                    |
| Digitale Eingänge            | 10                                                                                                    |                        | 6                                                                                                    |
| Analoge Eingänge             | 6 x differenziell oder 12 x massebezo                                                                                       | gen                    | 6 x massebezogen                                                                                                    |
| Weitere Eingänge             | über RS48<br>(8 x AI                                                                                                    | 35 und<br>N/DIN        | d INPUT-Module<br>N pro Modul)                                                                                                    |
| Serielle Schnitt-<br>stellen | RS485, halbd                                                                                                    | uplex                  | x, RS232 für Modem                                                                                                    |
| Digitale Messeingän          | ge (DIN1 DIN6 / DIN10)                                                                                                    |                        |                                                                                                    |
| Messeingänge                 | Frequ<br>Zähl<br>S                                                                                                    | enz 0<br>er 0<br>tatus | 2.000 Hz<br>2.000 Hz<br>HI / L0                                                                                                    |
| Auflösung                    |                                                                                                    | 0,01                   | 1 Hz                                                                                                    |
| Genauigkeit                  | Fre<br>Za                                                                                                    | equen<br>ahler :       | z ± 0,1%<br>± 1 Puls                                                                                                    |
| Signalpegel                  | HI = >2,5 V<br>LO = <0,7 V<br>oder potentialfreier Kontakt (bei 0141/0142 mit Pullup-Widerstand)                            |                        |                                                                                                    |
| Eingangsimpedanz             |                                                                                                    | >20                    | )kΩ                                                                                                    |
| Analoge Messeingän           | ge (AIN1 AIN6)                                                                                                    |                        |                                                                                                    |
| Messbereich                  |                                                                                                    | 0                      | 10 V                                                                                                    |
| Auflösung                    | 16 Bit (0,2 0,01 mV abhängig vo                                                                                             | om Me                  | essbereich) // 16 Bit (0,2 mV)                                                                                                    |
| Genauigkeit                  | $\pm$ 0,1% vom Messwert                                                                                                    | //                     | $\pm$ 0,1% vom Messwert $\pm$ 1 mV                                                                                                  |
| Eingangsimpedanz             |                                                                                                    | >1                     | MΩ                                                                                                    |
| Barometrischer Luft          | drucksensor                                                                                                    |                        |                                                                                                    |
| Тур                          | integrierter Luftdrucksensor                                                                                                |                        | -                                                                                                    |
| Messbereich                  | 400 1.100 hPa                                                                                                    |                        | -                                                                                                    |
| Auflösung                    | 0,1 hPa                                                                                                    |                        | -                                                                                                    |
| Genauigkeit                  | ±0,2 hPa @ 700 1.100 hPa                                                                                                    |                        | -                                                                                                    |
| Langzeitstabilität           | ±0,5 hPa/a                                                                                                    |                        | -                                                                                                    |
| Messfunktionen               | blueberry COMPACT                                                                                                    |                        | NDL 485 research                                                                                                    |
| Messbereich                  | 1 s 24 h                                                                                                    |                        | 0.1 s 24 h                                                                                                    |
| Statistikintervall           | 1 s 24 h                                                                                                    |                        | 0.1 s 24 h                                                                                                    |
| Statistikfunktionen          | Mittelwert<br>(arithmetisch + vektoriell),<br>Standardabweichung<br>(arithmetisch + vektoriell),<br>Minimum, Maximum, Summe |                        | Mittelwert<br>(arithmetisch + vektoriell),<br>Standardabweichung<br>(arithmetisch + vektoriell),<br>Minimum, Maximum, Summe, Median |

| Datenspeicher für                                                                                                    | 128 MB                                                                                                    | 128 MB, erweiterbar bis zu 1 GB,                                                                                                    |
|----------------------------------------------------------------------------------------------------|----------------------------------------------------------------------------------------------------|----------------------------------------------------------------------------------------------------|
| Statistikzeitreihen                                                                                                    | nichtflüchtiger Ringspeicher                                                                                                    | nichtflüchtiger Ringspeicher                                                                                                    |
| Datenspeicher für<br>Samples                                                                                                    | 32 MB<br>nichtflüchtiger Ringspeicher                                                                                                    |                                                                                                    |
| Kommunikation                                                                                                    | blueberry COMPACT                                                                                                    | NDL 485 research                                                                                                    |
| Datenschnittstelle                                                                                                    | RS232-Schnittstelle,<br>1.200 115.200 Baud,<br>RS485-Schnittstelle, halbduplex,<br>1.200 115.200 Baud,<br>MODBUS-RTU-Protokoll,<br>Ethernet-Schnittstelle (LAN), 10 MBit/s,<br>MODBUS-TCP-Protokoll zur SCADA-Einbindung                                                                                           |                                                                                                    |
| Datenfernübertra-<br>gung                                                                                                    | GSM, GPRS, UMTS, LTE, DSL, ISDN, SAT, Modem oder Router                                                                                                    |                                                                                                    |
| Automatischer<br>Datenversand                                                                                                    | über eMail, FTP, RSYNC (SSH)                                                                                                    | über eMail, FTP, RSYNC (SSH)                                                                                                    |
| Internetintegra-<br>tion                                                                                                    | integriertes GPRS-Modem                                                                                                    |                                                                                                    |
| Benutzerschnitt-<br>stelle                                                                                                    | Web-Interface, Internet-Browser                                                                                                    |                                                                                                    |
| Grafische                                                                                                    | Zeitreihendiagramme ontional                                                                                                    | Zoitroihandiagramma Scattor Plats on                                                                                                    |
| Datenanzeige                                                                                                    | Anwendungsspezifisches Interface                                                                                                    | tional Anwendungsspezifisches Interface                                                                                                    |
| Datenanzeige<br>Messwertanzeige                                                                                                    | Anwendungsspezifisches Interface<br>Web-In                                                                                                    | tional Anwendungsspezifisches Interface                                                                                                    |
| Datenanzeige<br>Messwertanzeige<br>Spannungsversorgun                                                                                                    | Anwendungsspezifisches Interface<br>Web-In                                                                                                    | tional Anwendungsspezifisches Interface                                                                                                    |
| Datenanzeige<br>Messwertanzeige<br><b>Spannungsversorgun</b><br>Externe Versor-<br>gungsspannung                                                                                                    | Anwendungsspezifisches Interface<br>Web-In<br>19<br>15 30 VDC oder Solari                                                                                                    | tional Anwendungsspezifisches Interface<br>terface                                                                                                    |
| Datenanzeige<br>Messwertanzeige<br><b>Spannungsversorgun</b><br>Externe Versor-<br>gungsspannung<br>Interne Span-<br>nungsversorgung                                                                                                    | Anwendungsspezifisches Interface<br>Web-In<br>19<br>15 30 VDC oder Solari<br>2 x Bleigelakku 12V/15Ah, in                                                                                                    | tional Anwendungsspezifisches Interface<br>terface<br>modul / 6 30 VDC<br>tegrierter Laderegler / -                                                                                                    |
| Datenanzeige<br>Messwertanzeige<br><b>Spannungsversorgun</b><br>Externe Versor-<br>gungsspannung<br>Interne Span-<br>nungsversorgung<br>Stromverbrauch                                                                                                    | Anwendungsspezifisches Interface<br>Web-In<br>1g<br>2 x Bleigelakku 12V/15Ah, in<br>typ. 600 mW (5                                                                                                    | tional Anwendungsspezifisches Interface<br>terface<br>modul / 6 30 VDC<br>tegrierter Laderegler / -                                                                                                    |
| Datenanzeige<br>Messwertanzeige<br>Spannungsversorgun<br>Externe Versor-<br>gungsspannung<br>Interne Span-<br>nungsversorgung<br>Stromverbrauch<br>Sensorversorgung<br>EXC                                                                                | Anwendungsspezifisches Interface<br>Web-In<br>15 30 VDC oder Solari<br>2 x Bleigelakku 12V/15Ah, in<br>typ. 600 mW (5<br>524 VDC getakt                                                                                                    | <pre>tional Anwendungsspezifisches Interface terface modul / 6 30 VDC tegrierter Laderegler / - 50 mA @ 12 V) tet, max. 300 mA</pre>                                                                                                    |
| Datenanzeige<br>Messwertanzeige<br>Spannungsversorgun<br>Externe Versor-<br>gungsspannung<br>Interne Span-<br>nungsversorgung<br>Stromverbrauch<br>Sensorversorgung<br>EXC<br>Schaltausgänge<br>DOUT1 DOUT4                                               | Anwendungsspezifisches Interface<br>Web-In<br>15 30 VDC oder Solari<br>2 x Bleigelakku 12V/15Ah, in<br>typ. 600 mW (5<br>524 VDC getakt<br>4 x Schaltausgan<br>HI = Versorgungssj<br>zeit- oder mess                                                                                                    | <pre>terrendiagramme, Statter-Flots, op-<br/>tional Anwendungsspezifisches Interface<br/>terface<br/>modul / 6 30 VDC<br/>tegrierter Laderegler / -<br/>50 mA @ 12 V)<br/>tet, max. 300 mA<br/>ng, max. 300 mA,<br/>pannung, L0 = 0 V,<br/>swertgesteuert</pre>                                                                                            |
| Datenanzeige<br>Messwertanzeige<br>Spannungsversorgun<br>Externe Versor-<br>gungsspannung<br>Interne Span-<br>nungsversorgung<br>Stromverbrauch<br>Sensorversorgung<br>EXC<br>Schaltausgänge<br>DOUT1 DOUT4<br>Mechanik und Umge                          | Anwendungsspezifisches Interface<br>Web-In<br>15 30 VDC oder Solari<br>2 x Bleigelakku 12V/15Ah, in<br>typ. 600 mW (5<br>524 VDC getakt<br>4 x Schaltausgan<br>HI = Versorgungssj<br>zeit- oder mess                                                                                                    | tional Anwendungsspezifisches Interface<br>terface<br>modul / 6 30 VDC<br>tegrierter Laderegler / -<br>50 mA @ 12 V)<br>tet, max. 300 mA<br>ig, max. 300 mA,<br>pannung, L0 = 0 V,<br>swertgesteuert                                                                                                    |
| Datenanzeige<br>Messwertanzeige<br>Spannungsversorgun<br>Externe Versor-<br>gungsspannung<br>Interne Span-<br>nungsversorgung<br>Stromverbrauch<br>Sensorversorgung<br>EXC<br>Schaltausgänge<br>DOUT1 DOUT4<br>Mechanik und Umge<br>Gehäuse               | Anwendungsspezifisches Interface<br>Web-In<br>1g<br>15 30 VDC oder Solari<br>2 x Bleigelakku 12V/15Ah, in<br>typ. 600 mW (5<br>524 VDC getakt<br>4 x Schaltausgan<br>HI = Versorgungss<br>zeit- oder mess<br>bungsbedingungen<br>300 x 400 x 220 mm, IP65<br>Polycarbonat / top-hat rail                           | <pre>/ certerine indiagramme, Scatter-riots, op-<br/>tional Anwendungsspezifisches Interface<br/>terface<br/>modul / 6 30 VDC<br/>tegrierter Laderegler / -<br/>50 mA @ 12 V)<br/>tet, max. 300 mA<br/>ing, max. 300 mA,<br/>pannung, L0 = 0 V,<br/>swertgesteuert<br/>/ 65 x 105 x 127 mm, IP20<br/>l housing, anodized aluminium</pre>                   |
| Datenanzeige<br>Messwertanzeige<br>Spannungsversorgun<br>Externe Versor-<br>gungsspannung<br>Interne Span-<br>nungsversorgung<br>Stromverbrauch<br>Sensorversorgung<br>EXC<br>Schaltausgänge<br>DOUT1 DOUT4<br>Mechanik und Umge<br>Gehäuse<br>Anschlüsse | Anwendungsspezifisches Interface<br>Web-In<br>19<br>15 30 VDC oder Solari<br>2 x Bleigelakku 12V/15Ah, in<br>typ. 600 mW (5<br>524 VDC getakt<br>4 x Schaltausgan<br>HI = Versorgungssj<br>zeit- oder mess<br>bungsbedingungen<br>300 x 400 x 220 mm, IP65<br>Polycarbonat / top-hat rail<br>Steckbare Schraubkler | <pre>zertremendragramme, Scatter-roots, op-<br/>tional Anwendungsspezifisches Interface<br/>terface<br/>modul / 6 30 VDC<br/>tegrierter Laderegler / -<br/>50 mA @ 12 V)<br/>tet, max. 300 mA<br/>ng, max. 300 mA,<br/>pannung, L0 = 0 V,<br/>swertgesteuert<br/>/ 65 x 105 x 127 mm, IP20<br/>Lhousing, anodized aluminium<br/>mmen, Steckverbinder</pre> |

## **CE-Konformitätserklärung**

Basierend auf dem Testbericht Nr. EMV-08/8117-1 vom 22.07.2008

Hersteller: Wilmers Messtechnik GmbH Hammer Steindamm 35 D-22089 Hamburg / Germany

Produkt: Datenlogger blueberry COMPACT

Artikelnummer: 0141

NOTES

NOTES

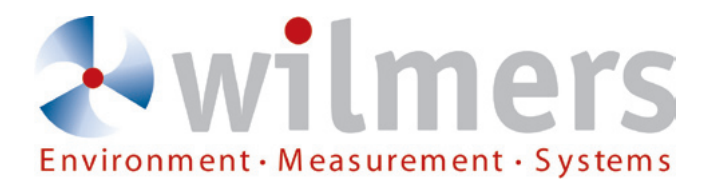

## Capturing the Future

Wilmers Messtechnik GmbH • Hammer Steindamm 35 • D-22089 Hamburg • Germany phone: +49(0)40-75 66 08 98 • fax: +49(0)40-75 66 08 99 • mail: info@wilmers.com

www.wilmers.com